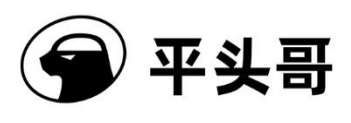

# T-Head DebugServer User Guide

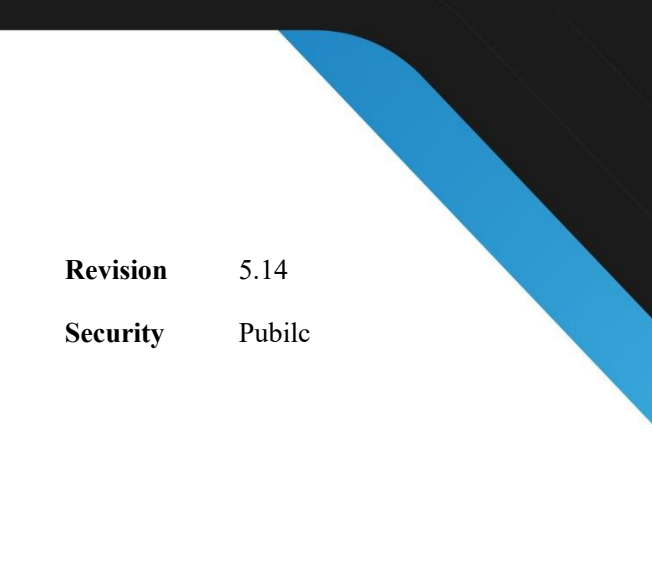

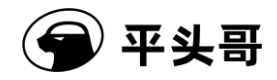

#### Copyright © 2022 T-Head Semiconductor Co.,Ltd. All rights reserved.

This document is the property of T-Head Semiconductor Co.,Ltd. This document may only be distributed to: (i) a T-Head party having a legitimate business need for the information contained herein, or (ii) a non-T-Head party having a legitimate business need for the information contained herein. No license, expressed or implied, under any patent, copyright or trade secret right is granted or implied by the conveyance of this document. No part of this document may be reproduced, transmitted, transcribed, stored in a retrieval system, translated into any language or computer language, in any form or by any means, electronic, mechanical, magnetic, optical, chemical, manual, or otherwise without the prior written permission of T-Head Semiconductor Co.,Ltd.

#### **Trademarks and Permissions**

The T-Head Logo and all other trademarks indicated as such herein are trademarks of T-Head Semiconductor Co.,Ltd. All other products or service names are the property of their respective owners.

#### Notice

The purchased products, services and features are stipulated by the contract made between T-Head and the customer. All or part of the products, services and features described in this document may not be within the purchase scope or the usage scope. Unless otherwise specified in the contract, all statements, information, and recommendations in this document are provided "AS IS" without warranties, guarantees or representations of any kind, either express or implied.

The information in this document is subject to change without notice. Every effort has been made in the preparation of this document to ensure accuracy of the contents, but all statements, information, and recommendations in this document do not constitute a warranty of any kind, express or implied.

#### **T-Head Semiconductor Co., LTD**

Address:West Building T6, UK Center, EFC, No. 1112 Xiangwang Street, Yuhang District,<br/>HangzhouZip code:31112Website:WWW.T-Head.cn

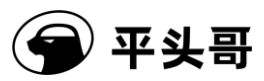

### Contents

| 1. Introduction                               |                                   |                                                    |  |
|-----------------------------------------------|-----------------------------------|----------------------------------------------------|--|
|                                               | 1.1. Term                         | ns1                                                |  |
|                                               | 1.2. Featu                        | are description1                                   |  |
| 2.                                            | 2. T-HEAD DebugServer for Windows |                                                    |  |
|                                               | 2.1. Insta                        | 11 T-HEAD DebugServer and the ICE driver2          |  |
|                                               | 2.1.1.                            | Obtain the installation package2                   |  |
|                                               | 2.1.2.                            | Install T-HEAD DebugServer                         |  |
|                                               | 2.1.3.                            | Install the ICE driver10                           |  |
|                                               | 2.2. Oper                         | rating environment11                               |  |
|                                               | 2.3. How                          | to use T-HEAD DebugServer Console Edition11        |  |
|                                               | 2.3.1.                            | Operating parameters11                             |  |
|                                               | 2.3.2.                            | Script configuration feature of T-HEAD DebugServer |  |
|                                               | 2.3.3.                            | How it works                                       |  |
| 2.4. How to use T-HEAD DebugServer UI Edition |                                   |                                                    |  |
|                                               | 2.4.1.                            | Main UI25                                          |  |
|                                               | 2.4.2.                            | Menu bars and toolbars25                           |  |
|                                               | 2.4.3.                            | Startup configuration file31                       |  |
|                                               | 2.4.4.                            | Common features                                    |  |
|                                               | 2.4.5.                            | How it works                                       |  |

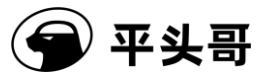

| 3.           | T-HEAD DebugServer for Linux                                                             |
|--------------|------------------------------------------------------------------------------------------|
|              | 3.1. Install T-HEAD DebugServer and the ICE driver                                       |
|              | 3.1.1. Obtain the installation package                                                   |
|              | 3.1.2. Install T-HEAD DebugServer                                                        |
|              | 3.2. Operating environment40                                                             |
|              | 3.3. Operating parameters40                                                              |
|              | 3.4. JTAG script configuration feature40                                                 |
|              | 3.5. How it works                                                                        |
| 4.           | Semihosting feature41                                                                    |
| 5.           | Debug output feature43                                                                   |
| 6.           | Command line feature                                                                     |
| 7.           | How to use XML files                                                                     |
|              | 7.1. Introduction                                                                        |
|              | 7.2. XML file formats                                                                    |
|              | 7.2.1. Writing rules                                                                     |
|              | 7.2.2. Sample description53                                                              |
|              | 7.2.3. Extended TEE registers                                                            |
|              | 7.2.4. Specify an XML file in T-HEAD DebugServer UI Edition62                            |
|              | 7.2.5. Specify an XML file in T-HEAD DebugServer Console Edition63                       |
| 8.           | Multi-core debugging66                                                                   |
|              | 8.1. Introduction                                                                        |
| Document Ver | rsion 5.14 Copyright <sup>©</sup> T-Head Semiconductor Co.,<br>Ltd. All Rights Reserved. |

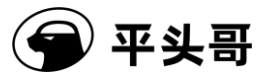

|     | 8.2.                              | Debu      | gging environment requirements                         | 67 |
|-----|-----------------------------------|-----------|--------------------------------------------------------|----|
|     | 8.3.                              | Multi     | -core single-port mode                                 | 67 |
|     |                                   | 8.3.1.    | Procedure                                              | 68 |
|     |                                   | 8.3.2.    | Thread-based operations                                | 74 |
|     | 8.4.                              | Multi     | -core multi-port mode                                  | 78 |
|     |                                   | 8.4.1.    | Procedure                                              | 79 |
| 9.  | Flas                              | sh progra | amming and flash breakpoints                           | 83 |
|     | 9.1. Flash programming principles |           |                                                        | 83 |
|     |                                   | 9.1.1.    | Algorithm file requirements                            | 84 |
|     |                                   | 9.1.2.    | Flash operation commands supported by the command line | 85 |
|     | 9.2.                              | Flash     | breakpoints                                            | 87 |
|     |                                   | 9.2.1.    | Working principles                                     | 88 |
|     |                                   | 9.2.2.    | Efficiency of breakpoints                              | 88 |
| 10. |                                   | Vendor    | ICE support                                            | 88 |
| 11. |                                   | Exampl    | e project                                              | 90 |
| 12. |                                   | Commo     | on problems and solutions                              | 91 |

### List of Figures and Tables

S

| Table 1—1 Terms and definitions | 1 |
|---------------------------------|---|
|---------------------------------|---|

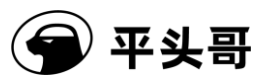

|             | Figure 1-1 T-HEAD DebugServer — Server communication method2      | ) |
|-------------|-------------------------------------------------------------------|---|
|             | Figure 2-1 Install T-HEAD DebugServer — Step 1                    | 3 |
|             | Figure 2-2 Install T-HEAD DebugServer — Step 2                    | 5 |
|             | Figure 2-3 Install T-HEAD DebugServer — Step 3                    | 5 |
|             | Figure 2-4 Install T-HEAD DebugServer — Step 47                   | 7 |
|             | Figure 2-5 Install T-HEAD DebugServer — Step 5                    | 3 |
|             | Figure 2-6 Install T-HEAD DebugServer — Step 6                    | ) |
|             | Figure 2-7 Dialog box for specifying whether to update the driver | ) |
|             | Figure 2-8 Install T-HEAD DebugServer — Step 810                  | ) |
|             | Table 2-1 Operating parameters of T-HEAD DebugServer              | Ĺ |
|             | Figure 2-10 Operating UI of T-HEAD DebugServer Console Edition24  | ł |
|             | Figure 2-11 Main UI of T-HEAD DebugServer UI Edition25            | 5 |
|             | Table 2-2 File menu bar   25                                      | 5 |
|             | Table 2-3 View menu bar   26                                      | 5 |
|             | Table 2-4 Control menu bar   26                                   | 5 |
|             | Table 2-5 Setting menu bar   27                                   | 7 |
|             | Table 2-6 Tools menu bar                                          | ) |
|             | Table 2-7 Help menu bar                                           | ) |
|             | Figure 2-12 Target Setting dialog box                             | 3 |
|             | Figure 2-13 Socket Server Setting dialog box                      | t |
|             | Figure 2-14 Upgrade Firmware dialog box35                         | 5 |
| Document Ve | rsion 5.14 Copyright <sup>©</sup> T-Head Semiconductor Co.,       |   |

| Publ | ic |
|------|----|
|------|----|

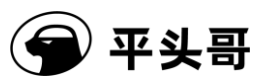

| Figure 2-15 HAD Register Operator dialog box35                                                                                                    |
|----------------------------------------------------------------------------------------------------|
| Figure 2-16 Operating UI of T-HEAD DebugServer UI Edition                                                                                              |
| Table 7-1 Serial numbers of ABI V1 registers    56                                                                                                    |
| Table 7-2 Serial numbers of ABI V2 registers    57                                                                                                    |
| Figure 7-7-1 TDFile Setting option in the menu63                                                                                                    |
| Figure 7-7-2 Shortcut to TDFile Setting63                                                                                                    |
| Figure 7-7-3 Target Description File dialog box63                                                                                                    |
| Figure 7-7-4 Properties of the shortcut to T-HEAD DebugServer64                                                                                        |
| Figure 7-7-5 Add a startup parameter to the shortcut65                                                                                                 |
| Figure 7-7-6 Clicking OK after modifying the startup parameter                                                                                         |
| Figure 8-8-1 Overall multi-core debugging framework67                                                                                                  |
| Figure 8-8-2 Multi-core single-port model68                                                                                                    |
| Figure 8-8-3 Output on T-HEAD DebugServer UI Edition after first connection to C860MP that is powered on soon                                          |
| Figure 8-8-4 Output on T-HEAD DebugServer Console Edition after first connection to C860MP that is powered on soon (Same output for Windows and Linux) |
| Figure 8-8-5 Start T-Head GDB and wake up CPU 170                                                                                                    |
| Figure 8-8-6 Disconnect from T-HEAD DebugServer UI Edition71                                                                                           |
| Figure 8-8-7 Output on T-HEAD DebugServer UI Edition after connection to C860MP in the multi-core single-port mode                                     |
| Figure 8-8-8 Output on T-HEAD DebugServer Console Edition after connection                                                                             |

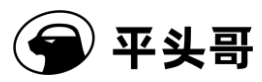

| to C860MP in the multi-core single-port mode (Same output for Windows                                                                                             |
|----------------------------------------------------------------------------------------------------|
| and Linux)73                                                                                                    |
| Figure 8-8-9 View threads by running "info thread" in T-Head GDB74                                                                                                |
| Figure 8-8-10 Switch a thread of T-Head GDB to view register information of CPU 1                                                                                 |
| Figure 8-8-11 Switch a thread of T-Head GDB to view register information of CPU 0                                                                                 |
| Figure 8-8-12 View current threads in T-Head GDB77                                                                                                    |
| Figure 8-8-13 Switch a thread of T-Head GDB and set the PC value of CPU 0 to 0x1000077                                                                            |
| Figure 8-8-14 Multi-core multi-port model79                                                                                                    |
| Figure 8-8-15 UI for setting the -no-multicore-threads mode in the UI79                                                                                           |
| Figure 8-8-16 UIs for modifying default.ini to set the -no-multicore-threads mode                                                                                 |
| Figure 8-8-17 Output on T-HEAD DebugServer UI Edition after connection to C860MP in the multi-core multi-port mode                                                |
| Figure 8-8-18 Output on T-HEAD DebugServer Console Edition after connection<br>to C860MP in the multi-core multi-port mode (Same output for Windows<br>and Linux) |
| Figure 9-1 Flash programming on the debugger83                                                                                                    |
| Table 10-1 Link porting interface list    90                                                                                                    |
| Table 12-1 Common problems and solutions    91                                                                                                    |

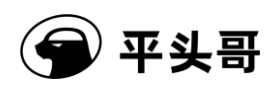

# **1. Introduction**

This user guide describes the features of T-Head DebugServer (T-HEAD DebugServer). This software supports Windows and Linux platforms. Therefore, the descriptions are divided by platform.

### **1.1. Terms**

| Term               | Description                                                    |  |  |
|--------------------|----------------------------------------------------------------|--|--|
| DDC                | A direct download channel. Such a channel can significantly    |  |  |
|                    | accelerate data download.                                      |  |  |
| T-HEAD DebugServer | This software is a proxy debug server program.                 |  |  |
| ICE                | An in-circuit emulator. In this document, CKLink is used as an |  |  |
|                    | example of an ICE.                                             |  |  |

#### Table 11-1 Terms and definitions

### **1.2. Feature description**

T-HEAD DebugServer receives a primitive debug command sent by T-Head GDB and then sends a command to the hardware debug API (HAD) based on the Joint Test Access Group (JTAG) protocol. Then, T-HEAD DebugServer controls the execution of debug commands, obtains debug data, and returns the debug data to T-Head GDB. T-Head GDB communicates with T-HEAD DebugServer in socket mode. T-Head GDB and T-HEAD DebugServer can run on different hosts. T-HEAD DebugServer communicates with the target machine via ICE based on the JTAG protocol.

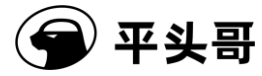

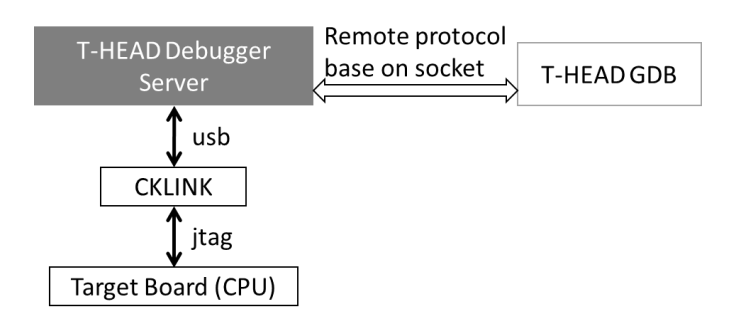

Figure 11-1 T-HEAD DebugServer — Server communication method

# 2. T-HEAD DebugServer for Windows

T-HEAD DebugServer can run in the graphical user interface (UI edition) and the command line interface (console edition) in Windows host systems.

### 2.1. Install T-HEAD DebugServer and the ICE driver

The ICE driver is packaged in the installation package of T-HEAD DebugServer. When you install T-HEAD DebugServer, select ICE Driver. The driver file will be copied to the system directory during installation of T-HEAD DebugServer. After you plug in an ICE device, Windows automatically installs the driver for the ICE.

### 2.1.1.Obtain the installation package

Obtain the installation package from the Open Chip Community (OCC) platform of T-Head https://occ.T-Head.cn/community/download detail?id=616215132330000384 at or from Customer Service. The installation package includes the compressed T-Head-DebugServer-windows\*.zip file for Windows systems and two T-Head-DebugSever-linux-\*.sh files for 32-bit and 64-bit Linux systems.

### 2.1.2.Install T-HEAD DebugServer

1. Decompress the T-Head-DebugServer-windows\*.zip file and double-click the Setup.exe file. On the installation page of T-HEAD DebugServer that appears, click Next.

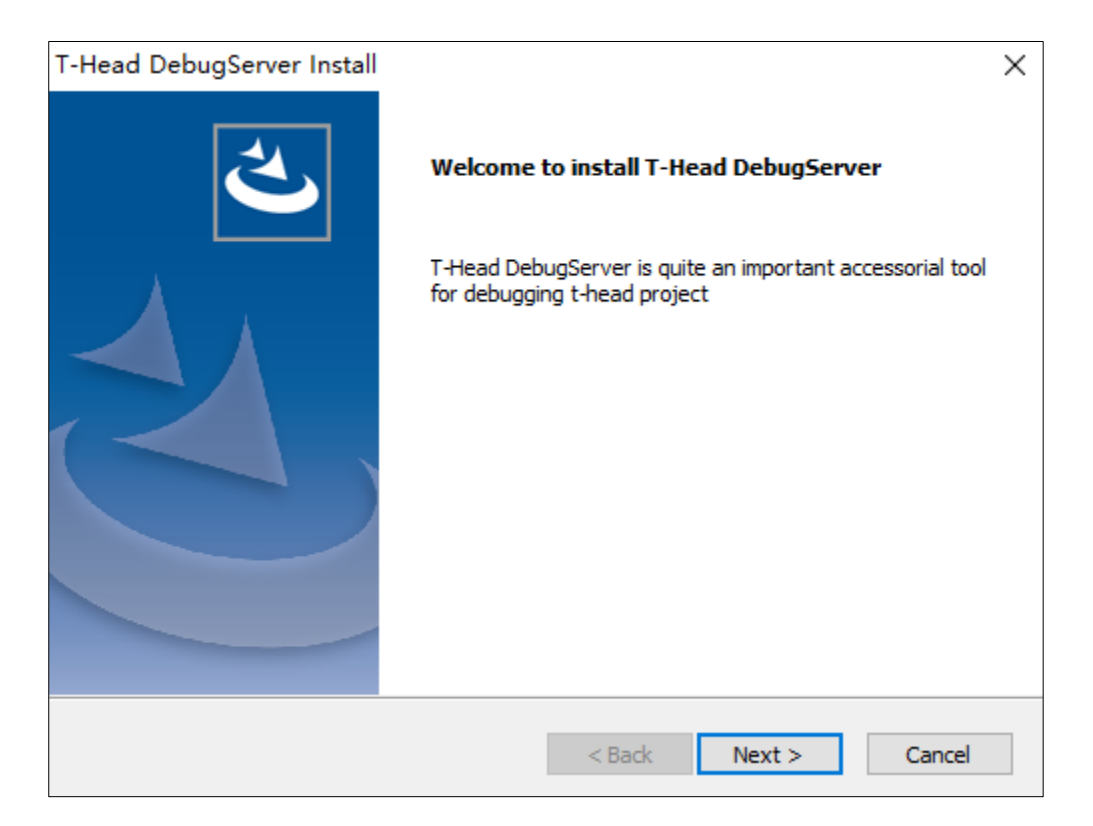

Figure 11-2 Install T-HEAD DebugServer — Step 1

2. Read through the license agreement of THServer and click Yes to continue.

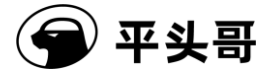

| T-Head DebugServer Install                                                                                                    | × |  |  |  |
|----------------------------------------------------------------------------------------------------|---|--|--|--|
| License Agreement                                                                                                    |   |  |  |  |
| Please read the following license agreement (English or Chinese version). Use the scroll bar to view                                                                                                    |   |  |  |  |
| English version:<br>DebugServer Software Use Agreement<br>Updated: Jun 29, 2022<br>Before using this software service, you shall read and understand all the terms<br>carefully and abide by the entire content of this Agreement. If you have any question<br>about the terms of this Agreement, please send your question through the customer<br>service channel occ_thead@service.alibaba.com, and our service staff will answer in<br>due time. If you do not agree with any content of this Agreement or cannot accurately<br>understand the service staff's interpretation of the terms, please do not proceed.<br>Otherwise, you are deemed to have accepted the terms and conditions listed below |   |  |  |  |
| Select Yes to accept the agreement.<br>Select No to cancel the setup.                                                                                                    |   |  |  |  |
| < Back Yes No                                                                                                    |   |  |  |  |

Figure 11-3 Install THServer — Step 2

3. Enter a user name and a company name, select applicable users, and click Next.

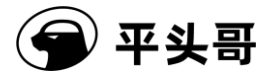

| T-Head DebugServer Install                                    | ×          |
|---------------------------------------------------------------|------------|
| Set your name and your company.                               | Z          |
| User Name:                                                    |            |
| Microsoft                                                     |            |
| Company Name:                                                 |            |
| Microsoft                                                     |            |
| Install this application for:                                 |            |
| <ul> <li>Anyone who uses this computer (all users)</li> </ul> |            |
| Only for me (Microsoft)                                       |            |
|                                                               |            |
| InstallShield                                                 |            |
| < Back Nex                                                    | t > Cancel |

Figure 11-3 Install T-HEAD DebugServer — Step 3

4. Select a directory to install the software.

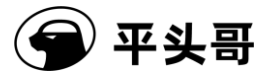

| T-Head De             | bugServer Install                                                                  |               | ×   |
|-----------------------|------------------------------------------------------------------------------------|---------------|-----|
| Choose D<br>Select fo | Destination Location<br>older where setup will install files.                      |               |     |
|                       | Please select the directory which you want to insta<br>D:\T-Head\T-HeadDebugServer | all.<br>Chang | je  |
| InstallShield ·       | < Back                                                                             | Next > Can    | cel |

Figure 11-4 Install T-HEAD DebugServer — Step 4

5. Select the components you want to install. Main App is T-HEAD DebugServer, ICE Driver is

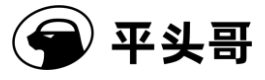

the ICE device driver, and Tutorial is the user manual. We recommend that you select all and click Next.

| T-Head DebugServer Install                                                                                  | X                                                                    |
|----------------------------------------------------------------------------------------------------|----------------------------------------------------------------------|
| Intall component                                                                                            |                                                                      |
| Please select the component which you want to ir                                                            | nstall.                                                              |
| Main App<br>ICE Driver<br>Example<br>Tutorial                                                               | Description<br>To install this component for<br>debugserver programs |
| 32.63 MB of space required on the D drive<br>33160.98 MB of space available on the D drive<br>InstallShield |                                                                      |
|                                                                                                    | < Back Next > Cancel                                                 |

Figure 11-5 Install T-HEAD DebugServer — Step 5

6. Confirm the user information and installation directory on the page that appears and click Next to

start the installation.

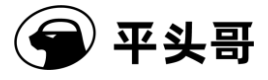

| T-Head DebugServer Install                                                                                                    | ×                                                   |
|----------------------------------------------------------------------------------------------------|-----------------------------------------------------|
| Start Copying Files<br>Review settings before copying files.                                                                                                |                                                     |
| Setup has enough information to start copying the program files.<br>change any settings, click Back. If you are satisfied with the settir<br>copying files. | If you want to review or<br>ngs, dick Next to begin |
| Current Settings:                                                                                                    |                                                     |
| User Information:<br>Microsoft<br>Microsoft<br>All-users installation<br>Destination Directory:<br>D:\T-Head\T-HeadDebugServer                              | ^                                                   |
| <                                                                                                    | >                                                   |
| InstallShield                                                                                                    |                                                     |
| < Back                                                                                                    | Next > Cancel                                       |

Figure 11-6 Install T-HEAD DebugServer — Step 6

7. The system starts installing the selected components.

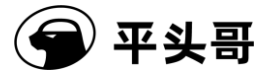

| T-Head DebugServer Install                                        | ×      |
|-------------------------------------------------------------------|--------|
| Setup Status                                                      |        |
| T-Head DebugServer is configuring your new software installation. |        |
|                                                                   |        |
| InstallShield                                                     | Cancel |

Figure 11-7 Install T-HEAD DebugServer — Step 7

7. If an ICE driver is already installed on your PC, a message is displayed to ask whether you want to update the driver. We recommend that you select Yes, so that your ICE driver will be updated to the latest.

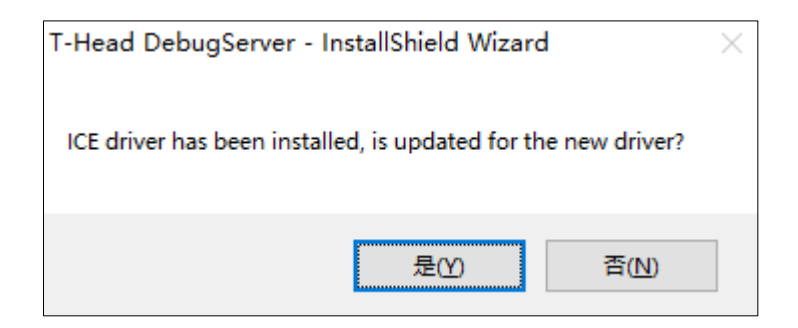

Figure 11-8 Dialog box for specifying whether to update the driver

9. Wait until the installation of T-HEAD DebugServer is complete and then click Finish.

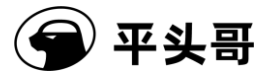

| T-Head DebugServer Install |                                                                                                    |
|----------------------------|----------------------------------------------------------------------------------------------------|
|                            | InstallShield Wizard Complete<br>The InstallShield Wizard has successfully installed T-Head<br>DebugServer. Click Finish to exit the wizard. |
|                            | < Back Finish Cancel                                                                                                    |

Figure 11-9 Install T-HEAD DebugServer — Step 9

### 2.1.3.Install the ICE driver

1. If you selected ICE Driver in Section 2.1.2 "Install T-HEAD DebugServer," the driver file will be copied to the system directory during installation of T-HEAD DebugServer.

2. Reconnect your ICE to the PC. You can view that the device name similar to CKLink-Lite or CKLink Pro shown in the following image in the Device Manager window on your PC.

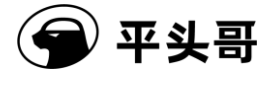

### **2.2. Operating environment**

T-HEAD DebugServer can run in Windows 2000 and later and require that the input and output devices be equipped with USB ports. T-HEAD DebugServer can be used with all versions of T-Head GDB.

### 2.3. How to use T-HEAD DebugServer Console Edition

### **2.3.1.Operating parameters**

1. T-HEAD DebugServer Console Edition allows you to set T-HEAD DebugServer by running operating parameters of T-HEAD DebugServer. The following table lists common input parameters.

| User interface | Description | Default value |
|----------------|-------------|---------------|

| Document | Version  | 5 14 |
|----------|----------|------|
| Document | VCISIOII | J.17 |

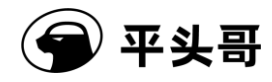

|                                           | Sets the JTAG clock frequency for the ICE.                                                                                                    |                      |  |
|-------------------------------------------|----------------------------------------------------------------------------------------------------|----------------------|--|
|                                           | in kHz is also supported. For example, you                                                                                                    | The default value is |  |
|                                           | can run "-setelk 12000k" to set the frequency                                                                                                    | 12 That is the       |  |
| <b>F</b> = = 4 = 11= ===== <b>N</b>       | to 12 MHz Each type of ICE has a fixed                                                                                                    | frequency of the     |  |
|                                           | to 12 Minz. Each type of ICE has a fixed                                                                                                    | ICE is 12 MHz by     |  |
|                                           | CKL 1 D 24 MIL                                                                                                    | ICE IS 12 MIEZ Dy    |  |
|                                           | CKLink Pro 24 MHZ                                                                                                    | default.             |  |
|                                           | CKLink-VI 24 MHz                                                                                                    |                      |  |
|                                           | CKLink-Lite 2.5 MHz                                                                                                    |                      |  |
| 【-port XXX】                               | Sets a socket port.                                                                                                    | 1025                 |  |
|                                           | Specifies to initiate a reset operation to the                                                                                                    | By default, this     |  |
| [-prereset]                               | target board by using the ICE after T-HEAD                                                                                                    | operation is not     |  |
|                                           | DebugServer is connected to the ICE.                                                                                                    | performed.           |  |
| [ nodda]                                  | Specifies not to use the DDC.                                                                                                    | By default, the      |  |
| -noduc                                    |                                                                                                    | DDC is used.         |  |
|                                           | Specifies that T-HEAD DebugServer does                                                                                                    | Dry defeult seeks is |  |
| (-nocacheflush)                           | not flush cache during single-stepping or                                                                                                    | By default, cache is |  |
|                                           | while exiting the debug mode.                                                                                                    | flushed.             |  |
|                                           | Sets the operating mode of the ICE before                                                                                                    |                      |  |
|                                           | ICE is connected to the target board. The                                                                                                    | By default, this     |  |
| setcdi 2/5                                | value 2/5 following the parameter indicates                                                                                                    | operation is not     |  |
|                                           | 2 lines or 5 lines.                                                                                                    | performed.           |  |
|                                           | Sets the time that the ICE waits for after data                                                                                                    | The default value is |  |
| -mtcrdelay/delay                          |                                                                                                    |                      |  |
|                                           | is written to the CPU control register.                                                                                                    | 1 ms.                |  |
|                                           | is written to the CPU control register.<br>Specifies the initialization script to execute                                                                                                    | 1 ms.                |  |
|                                           | is written to the CPU control register.<br>Specifies the initialization script to execute<br>for the target board after T-HEAD                                                                                                    | 1 ms.                |  |
|                                           | is written to the CPU control register.<br>Specifies the initialization script to execute<br>for the target board after T-HEAD<br>DebugServer is connected to the ICE. The                                                                                                    | 1 ms.                |  |
| 【-targetinit filepath】                    | is written to the CPU control register.<br>Specifies the initialization script to execute<br>for the target board after T-HEAD<br>DebugServer is connected to the ICE. The<br>script is of the GPIO or ITAG type. The                                                                                                    | 1 ms.<br>None.       |  |
| 【-targetinit filepath】                    | is written to the CPU control register.<br>Specifies the initialization script to execute<br>for the target board after T-HEAD<br>DebugServer is connected to the ICE. The<br>script is of the GPIO or JTAG type. The<br>startup process of the server continues after                                                                                                    | 1 ms.<br>None.       |  |
| 【-targetinit filepath】                    | is written to the CPU control register.<br>Specifies the initialization script to execute<br>for the target board after T-HEAD<br>DebugServer is connected to the ICE. The<br>script is of the GPIO or JTAG type. The<br>startup process of the server continues after<br>the script is executed                                                                                                    | 1 ms.<br>None.       |  |
| 【-targetinit filepath】                    | is written to the CPU control register.<br>Specifies the initialization script to execute<br>for the target board after T-HEAD<br>DebugServer is connected to the ICE. The<br>script is of the GPIO or JTAG type. The<br>startup process of the server continues after<br>the script is executed.                                                                                                    | 1 ms.<br>None.       |  |
| 【-targetinit filepath】                    | is written to the CPU control register.<br>Specifies the initialization script to execute<br>for the target board after T-HEAD<br>DebugServer is connected to the ICE. The<br>script is of the GPIO or JTAG type. The<br>startup process of the server continues after<br>the script is executed.<br>Specifies a GPIO or JTAG script. After this<br>perspectation is specified and the script is                                                                                                    | 1 ms.<br>None.       |  |
| 【-targetinit filepath】                    | is written to the CPU control register.<br>Specifies the initialization script to execute<br>for the target board after T-HEAD<br>DebugServer is connected to the ICE. The<br>script is of the GPIO or JTAG type. The<br>startup process of the server continues after<br>the script is executed.<br>Specifies a GPIO or JTAG script. After this<br>parameter is specified and the script is<br>executed.                                                                                                    | 1 ms.<br>None.       |  |
| [-targetinit filepath]                    | is written to the CPU control register.<br>Specifies the initialization script to execute<br>for the target board after T-HEAD<br>DebugServer is connected to the ICE. The<br>script is of the GPIO or JTAG type. The<br>startup process of the server continues after<br>the script is executed.<br>Specifies a GPIO or JTAG script. After this<br>parameter is specified and the script is<br>executed, T-HEAD DebugServer<br>automatically arists. For more informatic                                                                                    | 1 ms.<br>None.       |  |
| 【-targetinit filepath】<br>【-scr filename】 | is written to the CPU control register.<br>Specifies the initialization script to execute<br>for the target board after T-HEAD<br>DebugServer is connected to the ICE. The<br>script is of the GPIO or JTAG type. The<br>startup process of the server continues after<br>the script is executed.<br>Specifies a GPIO or JTAG script. After this<br>parameter is specified and the script is<br>executed, T-HEAD DebugServer<br>automatically exists. For more information                                                                                   | 1 ms.<br>None.       |  |
| 【-targetinit filepath】<br>【-scr filename】 | is written to the CPU control register.<br>Specifies the initialization script to execute<br>for the target board after T-HEAD<br>DebugServer is connected to the ICE. The<br>script is of the GPIO or JTAG type. The<br>startup process of the server continues after<br>the script is executed.<br>Specifies a GPIO or JTAG script. After this<br>parameter is specified and the script is<br>executed, T-HEAD DebugServer<br>automatically exists. For more information<br>about GPIO and JTAG scripts, see                                               | 1 ms.<br>None.       |  |
| 【-targetinit filepath】<br>【-scr filename】 | is written to the CPU control register.<br>Specifies the initialization script to execute<br>for the target board after T-HEAD<br>DebugServer is connected to the ICE. The<br>script is of the GPIO or JTAG type. The<br>startup process of the server continues after<br>the script is executed.<br>Specifies a GPIO or JTAG script. After this<br>parameter is specified and the script is<br>executed, T-HEAD DebugServer<br>automatically exists. For more information<br>about GPIO and JTAG scripts, see<br>subsequent sections. Note that only CKLink | 1 ms.<br>None.       |  |

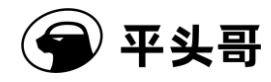

|                                  | Specifies the path to obtain the firmware of   | The default value is  |
|----------------------------------|------------------------------------------------|-----------------------|
|                                  | the ICE during configuration of the ICE.       | the directory where   |
| <b>I</b> configurath/ configfile |                                                | the executable        |
| <b>L</b> -company-company        |                                                | program of            |
|                                  |                                                | T-HEAD                |
|                                  |                                                | DebugServer is        |
|                                  |                                                | located.              |
|                                  | Specifies an .xml file for T-Head GDB to       | By default, a default |
| C-tdescfile                      | describe the register of the target board.     | tdesc-xml file is     |
| filepath                         |                                                | specified based on    |
|                                  |                                                | the CPUID.            |
|                                  | Specifies whether to run TReset when           | By default, this      |
| -{no-}trst                       | running the reset command.                     | operation is          |
|                                  |                                                | performed.            |
|                                  | Sets an NReset delay to ensure that the ICE    | The default value is  |
| -nrstdelay                       | can generate stable hardware reset (NReset)    |                       |
|                                  | signals. Unit: 10 us                           | 1 1115.               |
|                                  | Sets a TReset delay to ensure that the ICE     | The default value is  |
| -trstdelay                       | can generate stable reset signals to reset the | 1.1 ms.               |
|                                  | HAD state machine. Unit: 10 us                 |                       |
|                                  | Sets the length of time required to generate   | The default value is  |
| 【-ndmrstdelay】                   | an RISC-V DM                                   |                       |
|                                  | DMCONTROL.ndmreset signal.                     | 0.                    |
|                                  | Sets the length of time required to generate   | The default value is  |
| [-hartrstdelay]                  | an RISC-V DM                                   |                       |
|                                  | DMCONTROL.hartreset signal.                    | 0.                    |
|                                  | Sets a delay to ensure that the reset process  | The default value is  |
| [-rstwait]                       | of the target board lasts to the end after the | 50 mg                 |
|                                  | target board receives a reset signal.          | 50 1115.              |

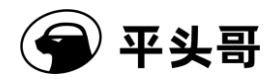

| 【-no-multicore-threads<br>】 | Sets to enable a debug port for each core<br>when connecting to C860 for multi-core<br>debugging. T-Head GDB can connect to a<br>port to debug the core that corresponds to<br>the port. The default value is false, only one<br>debug port is enabled on T-HEAD<br>DebugServer, and multiple cores are<br>packaged to send multiple pieces of thread<br>information to T-Head GDB. When T-Head<br>GDB debugs a thread, T-Head GDB is<br>debugging the core that corresponds to the<br>thread. | The default value is false.                                                                                                    |
|-----------------------------|----------------------------------------------------------------------------------------------------|----------------------------------------------------------------------------------------------------|
| 【-local-semi/-ls】           | Specifies that T-HEAD DebugServer<br>implements semihosting requested by a<br>program.                                                                                                    | By default,<br>semihosting is<br>implemented by<br>T-Head GDB. You<br>can set the<br>[-local-semi/-ls]<br>option to implement<br>semihosting in<br>T-HEAD<br>DebugServer.<br>Note: When you<br>add the<br>-local-semi/-ls<br>option in Windows,<br>isatty and system<br>operations are not<br>supported. |
| 【-dcomm=ldcc】               | Enables JTAG input and output channels.<br>Hardware support is required.                                                                                                    | The feature is disabled by default.                                                                                                    |

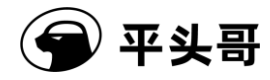

| [-disable-cmdline]                                         | Disables the command line feature.                                                                                                    | The feature is enabled by default.                                          |
|------------------------------------------------------------|----------------------------------------------------------------------------------------------------|-----------------------------------------------------------------------------|
| <b>[</b> -set-isa_version<br>v1/v2/v3/v4/v5 <b>]</b>       | Sets the HAD version of the ICE.                                                                                                    | By default,<br>T-HEAD<br>DebugServer<br>automatically sets<br>the value.    |
| 【-set-hacr_width 8/16】                                     | Specifies the width of the HACR used to connect to the target board.                                                                                                    | By default,<br>T-HEAD<br>DebugServer<br>automatically<br>detects the width. |
| 【-no-cpuid-check】                                          | Specifies not to read CPUID information during connection to the target board.                                                                                                    | By default, CPUID<br>information is read<br>and checked.                    |
| 【-cacheflush-delay<br>xxx】                                 | Sets the delay of cache flushing in T-HEAD<br>DebugServer to ensure that cache flushing<br>properly ends.                                                                                                    | The default value is 100 ms.                                                |
| 【debug<br>usb/connect/target/remot<br>e/djp/sys/flash/all】 | usb: records the protocol packets used for<br>interaction between T-HEAD DebugServer<br>and the ICE.<br>connect: describes the detailed process of<br>connecting to a development board.<br>target: records the information about<br>function calls at the abstraction layer of the<br>target board.<br>remote: records the information about<br>interactions that are based on the remote<br>protocol.<br>djp: records the information about<br>interactions that are based on the DJP<br>protocol.<br>sys: records the information about the main<br>loop of the T-HEAD DebugServer program.<br>flash: records the information about flash<br>programming and flash breakpoints.<br>all: prints all the preceding log information. | By default, no log<br>information is<br>generated.                          |

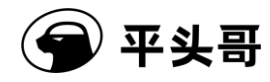

| 【-arch thead /ricsv】                                                                                         | h thead /ricsv<br>Selects a debug architecture to connect to.<br>The value thead indicates the T-Head HAD<br>debug architecture and the value riscv<br>indicates the RISC-V DM architecture.                                                              |                                                                                                    |  |
|----------------------------------------------------------------------------------------------------|----------------------------------------------------------------------------------------------------|----------------------------------------------------------------------------------------------------|--|
| 【-cmd-script file】                                                                                           | Executes the command line script of<br>T-HEAD DebugServer. That is, you can<br>write commands at the cmdline into a file<br>and execute the file after T-HEAD<br>DebugServer is connected to the target<br>board.                                         | None.                                                                                                    |  |
| [-list-ice]                                                                                                  | Lists ICEs connected to the PC.                                                                                                    | None.                                                                                                    |  |
| [-select-ice xxx]                                                                                            | Specifies an ICE to connect based on the ICEs listed in the -list-ice option.                                                                                                    | None.                                                                                                    |  |
| [-list-vendor]                                                                                               | Displays supported ICE vendors, such as CKLink.                                                                                                    |                                                                                                    |  |
| [-select-vendor]                                                                                             | Selects the vendor of the specified ICE.                                                                                                    | By default, CKLink is selected.                                                                                                    |  |
| Specifies that you no longer need to pressthe Enter key when you want to exit theT-HEAD DebugServer program. |                                                                                                    | By default, you<br>need to press the<br>Enter key.                                                                                                    |  |
| 【-set-logfile<br>FILENAME】                                                                                   | Reports the error log generated for T-HEAD<br>DebugServer in runtime to the file specified<br>by FILENAME.                                                                                                    | None.                                                                                                    |  |
| 【-idle COUNT】                                                                                                | Sets the number of cycles for which the idle<br>state of the JTAG state machine persists.                                                                                                    | For 800 series CPU,<br>the value is 0. For<br>900 series CPUs,<br>this value is<br>automatically set<br>based on the<br>configurations in<br>the DTM. |  |
| 【-sampling cpu_n port<br>freq】                                                                               | Enables the socket port that is used for<br>sampling. The following parameters are<br>provided:<br>Cpu_n: performs sampling on cpu_n.<br>Port: the number of the port. The port<br>number is used to connect to the CPF.<br>Freq: the sampling frequency. | None.                                                                                                    |  |

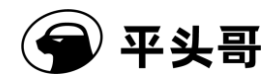

| 【-sampling-type<br>pcfifo-link/pcfifo-host】 | Sets the sampling method of the PC. Valid<br>values: pcfifo-link or pcfifo-host.<br>pcfifo-link: performs sampling on CKLink.<br>pcfifo-host: performs sampling by using the<br>host T-HEAD DebugServer. | The default value is pcfifo-link. |  |
|---------------------------------------------|----------------------------------------------------------------------------------------------------|-----------------------------------|--|
| -flash-algorithm                            | Specifies a flash algorithm file, which is                                                                                                    |                                   |  |
| FILENAME                                    | used for flash programming and setting flash                                                                                                    | None.                             |  |
|                                             | Specifies the timeout period for a function to                                                                                                    |                                   |  |
|                                             | run to a breakpoint specified by the                                                                                                    | The default value is              |  |
| -flash-timeout IIME                         | bkpt_label option after the flash algorithm                                                                                                    | 60 seconds.                       |  |
|                                             | file is used to perform one flash operation.                                                                                                    |                                   |  |
| (-disable-flashbp)                          | Disables the flash breakpoint feature.                                                                                                    | By default, the                   |  |
| - 1-                                        |                                                                                                    | feature is enabled.               |  |
| -disable-simbp                              | Disables instruction emulation in flash                                                                                                    | By default, the                   |  |
| - 1-                                        | breakpoints.                                                                                                    | feature is enabled.               |  |
| -abscmd-busy-delay                          | Specifies the waiting time after                                                                                                    |                                   |  |
| TIME                                        | ABSTRACTCS.busy becomes 1 during the                                                                                                    | None.                             |  |
|                                             | execution of the abstract command.                                                                                                    |                                   |  |
|                                             | Sets the timeout period for making multiple                                                                                                    |                                   |  |
| C-enter-debug-time                          | CPUs synchronously enter the debug mode.                                                                                                    | 0                                 |  |
| TIME                                        | The unit of the TIME parameter is seconds.                                                                                                    | 0                                 |  |
|                                             | The maximum value is 20.                                                                                                    |                                   |  |
| -v/-version                                 | Views the version number of a program.                                                                                                    |                                   |  |
| [-h/h/help]                                 | Views help information.                                                                                                    |                                   |  |

#### 2. Sample parameter settings

This part illustrates common input examples. T-HEAD DebugServer is an application. The following input examples are for your reference:

• T-HEAD DebugServer

This command is equivalent to T-HEAD DebugServer -setclk 12M -port 1025. The default option is used.

• T-HEAD DebugServer –stclk 13000k –port 1111

Sets the number of the socket port to 1111 and the frequency of the hardware ICE to 13 MHz.

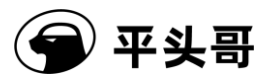

• T-HEAD DebugServer -scr E:\jtag.ini

Executes the specified T-HEAD DebugServer script.

### 2.3.2. Script configuration feature of T-HEAD DebugServer

T-HEAD DebugServer Console Edition allows you to run scripts. Scripts are divided into JTAG scripts and GPIO scripts. A JTAG script can perform direct operations on a JTAG scan chain register. You can customize a combination of JTAG operations to access a specified HAD register and manage other hardware. A GPIO script can control the outputs of JTAG pin levels of an ICE and obtain JTAG pin levels of an ICE. You can generate custom waveforms by using the script. You can generate waveforms required for the pins or read the level state of JTAG pins.

The following sections describe the usages of the two types of scripts in detail.

#### 2.3.2.1. JTAG script

T-HEAD DebugServer allows you to read and write the HAD register by executing A JTAG script.

The following content describes the JTAG script file.

1. No special requirements are set for the file extension. The file name can be a relative path.

2. The syntax must meet the following rules:

(1) Multiple JTAG operations can be described in the script. Each operation unit must use [JTAGx] as a keyword, where x represents a number. Note that [JTAGx] must be capitalized and the numbers must be consecutive. If inconsecutive numbers are used, the script will not be executed.

(2) IR and DR must be capitalized in the following format:

IR=[ir length], byte0, byte1 ... ——IR write DR=W,[dr length] byte0, byte1 ... ——DR write DR=R, [dr length] ——DR read

(3) The IR length and the DR length must be a multiple of 8 bits in versions earlier than V5.14.2. In V5.14.2 and later, non-8-bit aligned values are supported. Here, the IR length and the DR length can be n-byte aligned.

(4) The content in bytes must be in hexadecimal, with or without the prefix 0x.

Document Version 5.14

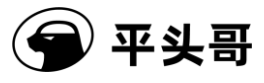

- (5) The bytes are written into JTAG DR in order and read from the DR in order.
- 3. Script examples

[JTAG0] IR=8, 0x8 DR=R, 32 [JTAG1] IR=8, 0x8E DR=R, 16 [JTAG2] IR=8, 0x8E

DR=W, 16, 0x12, 0x34

#### 2.3.2.2. GPIO script

T-HEAD DebugServer allows you to use a GPIO script to control the outputs of JTAG pin levels and generate waveforms required for the pins. In addition, you can use a GPIO script to read the level state of JTAG pins.

The following content describes the GPIO script file:

- The T-Head GPIO script is represented by the [THEAD\_ICE\_GPIO] field. Only a script file starting with this field is deemed as a T-Head GPIO script.
- 2. No special requirements are set for the file extension. The file name can be a relative path.
- 3. The syntax must meet the following rules:
  - The script takes behavioral parsing and execution as a unit. Each line is parsed and executed once. One line may contain multiple statements separated with commas (,). The last statement must not be followed by a comma. Otherwise, a syntax error occurs.

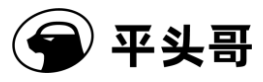

- (2) Multiple statements in the same line can be used to perform operations on the same bit of the same register. A latter statement overwrites a former statement. For example, if TDI=1, TMS=1, NRST=0, and TDI=0 exist in the same line, the final parsing and execution result controls the output level of TDI to be 0.
- (3) In the assignment statement for a single pin, such as TMS=1, the value must be 0 or 1. Otherwise, a syntax error occurs. Values starting with 0x are deemed as hexadecimal. Values not starting with 0x are deemed as decimal.
- (4) During the execution of the script, the initial level of each JTAG pin is 0. In this operation, no assignment is performed on the pin. Therefore, the level of the pin remains the output level in the previous operation.
- (5) The default value of the GPIO\_OE register is 0x3f. That is, each JTAG pin corresponds to the output mode. You can assign a value to the GPIO\_OE register to change the input/output mode of the pin. After the GPIO\_OE register is assigned a value, the value takes effect until the next time a value is assigned to the GPIO\_OE register.
- (6) The script supports repeat loops, whose syntax is REPT=x.....ENDR. Nested loops are supported. REPT and ENDR must be used in pairs; otherwise, a syntax error occurs. The equal sign (=) that follows REPT cannot be omitted. The number of loops is indicated by x and cannot be less than 0; otherwise, a syntax error occurs. The REPT statement and the ENDR statement must be on separate lines; otherwise, a syntax error occurs.
- (7) The PRINT statement is used to read the value of the GPIO\_IN register and must comply with the syntax PRINT=GPIO\_IN. Otherwise, a syntax error occurs.
- (8) The content of the script must start with START and end with END. Otherwise, a syntax error occurs.
- (9) The script is not case-sensitive.

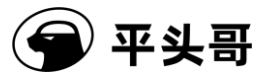

(10) The statement following a number sign (#) is a comment.

4. Multiple types of statements are supported.

The THEAD ICE GPIO script supports the following types of statements:

- Control statements used to control the input/output directions of each pin. For example, GPIO OE=0x1f is supported.
- Assignment statements used to control the output of a single pin. For example, the statement TMS=1 is used to assign the value 1 to the bit that corresponds to the TMS pin in the GPIO OUT register.
- One-time assignment statements for all pins. For example, the statement GPIO OUT=0x1d is used to assign the value to the GPIO OUT register.
- PRINT=GPIO\_IN statement, which is used to read and print the value of the GPIO\_IN register.
- REPT and ENDR statements, that is, repeat loops. The statement REPT=x, where x is the number of loops, is used to repeat the statement between REPT and ENDR x times.

Note: In the script, the output assignment statement such as TMS=1 and the input print statement PRINT=GPIO\_IN only read data from and write data to the GPIO\_OUT and GPIO\_IN registers in the ICE. JTAG pins set bits only during operations on the GPIO\_OE register. For example, when GPIO\_OE[3] for a TMS pin is 1, which indicates the output mode, the value of GPIO\_OUT[3] is reflected on the TMS pin. Similarly, when GPIO\_OE[3] is 0, which indicates the input mode, the value of GPIO\_IN[3] that is read by using the PRINT=GPIO\_IN statement is the real level of the TMS pin. Otherwise, the value is invalid.

5. Script examples

```
[THEAD_ICE_GPIO]
START
GPIO_OE = 0x1f
TMS=1, TDO=0, TDI=1
TDI=1,TMS=1,NRST=0, TDI =0
PRINT= GPIO_IN  #print the value of GPIO_DATA
GPIO_OE = 0x13
```

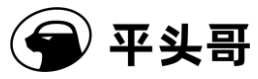

----

Public

| REPT = 10       |
|-----------------|
| TMS =0          |
| TMS = 1         |
| ENDR            |
| TRST=1          |
| #GPIO_CTRL=0x1d |
| END             |

#### 2.3.2.3. Script execution

To execute a script in T-HEAD DebugServer Console Edition, use the [-scr filename] parameter among the operating parameters of T-HEAD DebugServer (see Section 2.3.1).

To execute a script in T-HEAD DebugServer UI Edition, click the icon in the menu bar toolbar (see Section 2.4.2).

Note: To execute a script in T-HEAD DebugServer, T-HEAD DebugServer must be connected to an ICE and the development board. Therefore, before you execute a script in T-HEAD DebugServer UI Edition, run T-HEAD DebugServer to check whether the hardware connections are correct and then stop T-HEAD DebugServer and click the Script icon to select the script to execute.

### 2.3.3.How it works

1. Steps

- Click "Start->All Programs->T-Head->T-Head
   DebugServer->bin->DebugServerConsole.exe" to open T-HEAD DebugServer by using default operating parameters. Figure 2-12 shows the user interface.
- If you need to modify an operating parameter, you can press "CTRL+C" to cancel the connection. The current directory is the installation directory. You need only to enter the command for running the parameters that you need to run, such as "DebugServerConsole.exe -port 1028".
- Run the T-Head GDB application to perform debugging:

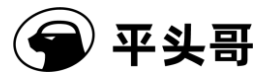

1. Use the T-Head toolchain to generate the T-Head elf program named a.out.

2. Start T-Head GDB, such as csky-\*-gdb a.out.

3. As prompted by T-HEAD DebugServer, type the connection command in the command line of T-Head GDB. For example, type target remote 172.16.28.158:1025.

4. After T-Head GDB is connected to T-HEAD DebugServer, perform common operations on T-Head GDB. For example, you can perform the following operations:

- 1) load // Downloads the program to the development board.
- ② break main // Sets a breakpoint in the main function.
- ③ continue // Runs the program.
- ④ info registers r0 // Views Register r0.
- (5) print var a // Views the program variables indicated by var a.

5. How to use T-Head GDB is similar to how to use GNU GDB.

• If you use CDK or CDS, see the user documentation for the development environment.

2. Operating UI

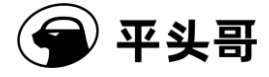

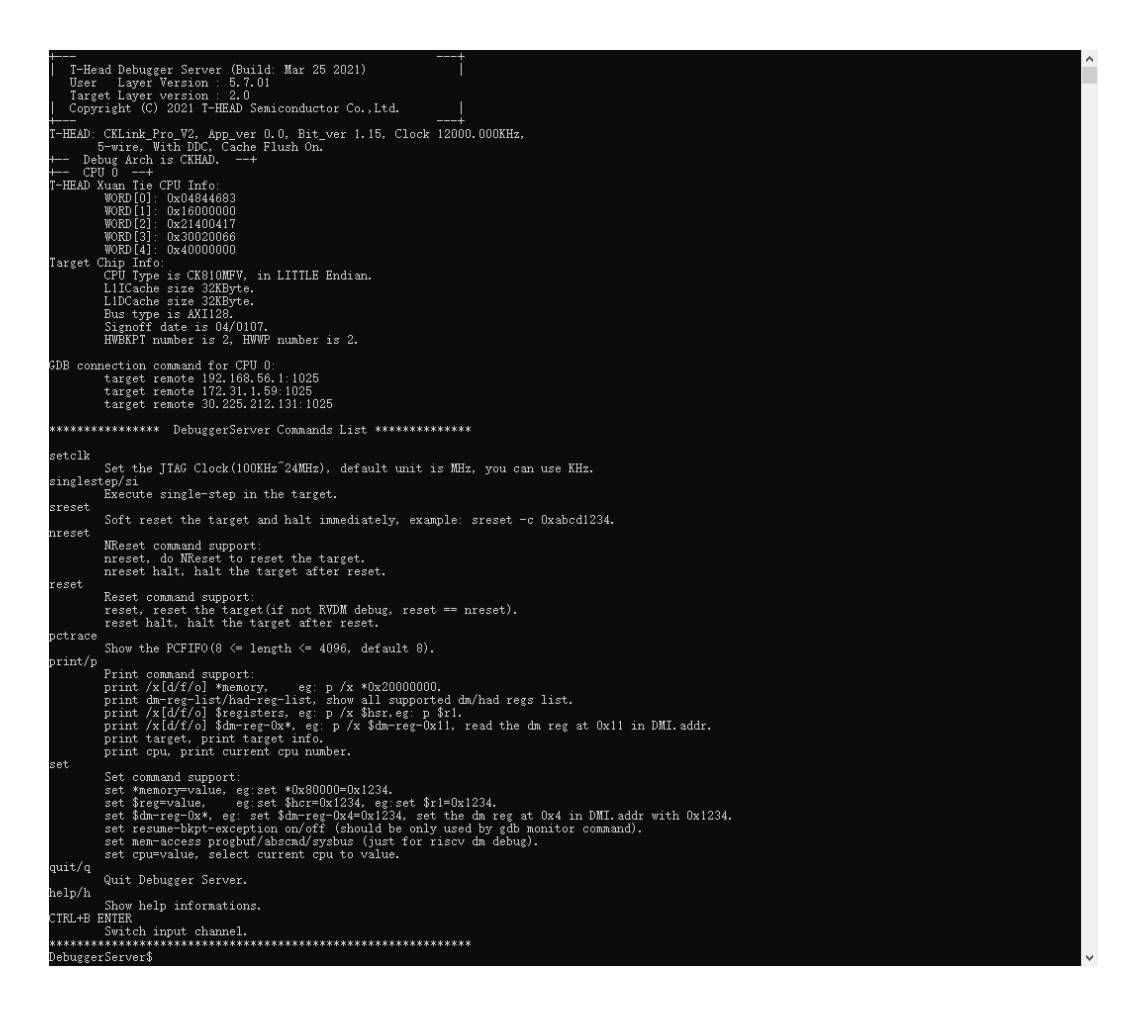

Figure 11-4 Operating UI of T-HEAD DebugServer Console Edition

3. Note

(1) During the running of T-HEAD DebugServer, if a message that indicates "ICE Upgrade" appears, click Yes to upgrade the firmware. After the upgrade is complete, you need to unplug and re-plug the ICE and connect T-HEAD DebugServer to the ICE.

(2) When the target board is multi-core, T-HEAD DebugServer enables multiple consecutive ports based on the serial number of the CPU in the structure, to connect to T-Head GDB. The first port number is specified by users and is 1025 by default.

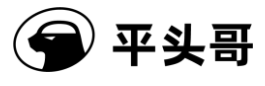

### 2.4. How to use T-HEAD DebugServer UI Edition

### 2.4.1.Main UI

| 🕸 T-HeadDebugServer                                                   | - 🗆 X                        |
|-----------------------------------------------------------------------|------------------------------|
| File View Control Setting Tools Help Memu                             |                              |
| 🏹 🖬 🗶 🔹 👰 🖉 🖉 🕼 🕼 🙀 🕐 ToolsBar                                        |                              |
| T-HEAD: CKLink_Pro_V2, App_ver 0.0, Bit_ver 1.15, Clock 12000.000KHz, | T-HEAD DCOMM                 |
| 5-wire, With DDC, Cache Flush On.                                     | T-HEAD DCOMM Log (via LDCC): |
| + Debug Arch is CKHAD+                                                |                              |
| + CPU 0+                                                              |                              |
| T-HEAD Xuan Tie CPU Info:                                             |                              |
| WORD[0]: 0x04844683                                                   |                              |
| WORD[1]: 0x16000000                                                   |                              |
| WORD[2]: 0x21400417                                                   |                              |
| WORD[3]: 0x30020066                                                   | DOMM Log Area                |
| WORD[4]: 0x40000000                                                   | DOIVINI LOG Alea             |
| Target Chip Info:                                                     |                              |
| CPU Type is CK810MFV, in LITTLE Endian.                               |                              |
| L1ICache size 32KByte.                                                |                              |
| L1DCache size 32KByte.                                                |                              |
| Bus type is AXI128.                                                   |                              |
| Signoff date is 04/0107.                                              |                              |
| HWBKPT number is 2, HWWP number is 2.                                 |                              |
| GDB connection command for CPU 0:                                     |                              |
| target remote 192.168.56.1:1025                                       |                              |
| target remote 172.31.1.59:1025                                        | A                            |
| target remote 30.225.212.131:1025                                     | DOMM Input Area              |
| Main Message Area                                                     | Save Clear Send              |
| Server is running. Status                                             | DOMM Buttons                 |

Figure 11-5 Main UI of T-HEAD DebugServer UI Edition

### 2.4.2.Menu bars and toolbars

| Menu             | Description                                                         | Toolbar icon |
|------------------|---------------------------------------------------------------------|--------------|
| Open Config File | Opens the configuration files of the target board and socket ports. | 1            |
| Save Config File | Saves the configuration files of the target board and socket ports. |              |
| Save Log file    | Saves log information to the log file.                              | /            |
| Exit             | Closes a program.                                                   | /            |

Table 11-3 File menu bar

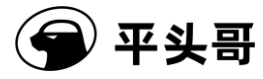

| 67   | T-HeadDebugServer    |                    |
|------|----------------------|--------------------|
| File | View Control Setting | Tools Help         |
|      | Open Config File     | s   se   🖩 🗛 🖻 🌇 ? |
|      | Save Config File     | TTUSH OH.          |
|      | Save Log File        |                    |
|      | Exit                 |                    |

Table 11-4 View menu bar

| Menu                      | Description                                                                                                    | Toolbar icon |
|---------------------------|----------------------------------------------------------------------------------------------------|--------------|
| Clear                     | Clears the message area.                                                                                                    | *            |
| Status                    | Shows or hides the status bar.                                                                                                    | /            |
| Toolbar                   | Shows or hides the toolbar.                                                                                                    | /            |
| On Top                    | Pins the UI on top of the screen.                                                                                                    | /            |
| © T<br>File<br>⊨<br>T-HEA | HeadDebugServer<br>View Control Setting Tools Help<br>Clear<br>✓ Status<br>✓ Toolbar<br>On Top<br>WORD[1]: 0x16000000<br>WORD[2]: 0x21400417 |              |

Table 11-5 Control menu bar

| Menu              | Description                                                                                                    | Toolbar icon    |
|-------------------|----------------------------------------------------------------------------------------------------|-----------------|
| Check Target      | Checks the connected target board.                                                                                                    | <b>**</b>       |
| Reset Target      | Resets the target board. The reset feature<br>depends on the method of connecting to<br>nRST signals on JTAG ports of the target<br>board. | 4               |
| RunDebuggerServer | Runs or stops T-HEAD DebugServer.                                                                                                    | (Run)<br>(Stop) |

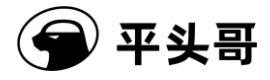

| 🄄 T-HeadDe     | ebugServer            |       |
|----------------|-----------------------|-------|
| File View C    | Control Setting Tools | Help  |
| 🖻 🖬 🗡          | Check Target          | 🖻 🚟 🙎 |
| + Debug A      | Reset Target          |       |
| ⊷ свло         | RunDebuggerServer     |       |
| T-HEAD Xuan II | (e LFU into:          |       |
| WORD [O        | )]: 0x04844683        |       |
| WORD [1        | l]: 0x16000000        |       |

| Table 11-6 Setting menu | bar |
|-------------------------|-----|
|-------------------------|-----|

| Menu           | Description                                                                                                    | Toolbar icon |
|----------------|----------------------------------------------------------------------------------------------------|--------------|
| Target Setting | Sets the configuration parameters of an ICE, including the operating frequency of the ICE and whether to use DDC. For more information, see Figure 2-14 and its description.            |              |
| Socket Setting | Sets the communication port. The default<br>port number is 1025. For more<br>information, see Figure 2-15 and its<br>description.                                                       | S            |
| Cpu Select     | Selects a CPU. To view the registers of the<br>HAD and CPU on the UI of T-HEAD<br>DebugServer during debugging of a<br>multi-core development board, you need<br>to select a CPU first. |              |
| TDFile Setting | Specifies an .xml file to describe the register of the target board to T-Head GDB.                                                                                                    | 200          |

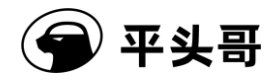

| Multicore Threads | If this menu is selected, when T-HEAD                                                                                                    | No shortcut keys |
|-------------------|----------------------------------------------------------------------------------------------------|------------------|
|                   | DebugServer connects to C860 for                                                                                                    |                  |
|                   | multi-core debugging, only one debug port                                                                                                    |                  |
|                   | is enabled on T-HEAD DebugServer and                                                                                                    |                  |
|                   | multiple cores are encapsulated into                                                                                                    |                  |
|                   | multiple pieces of thread information and                                                                                                    |                  |
|                   | sent to T-Head GDB. When T-Head GDB                                                                                                    |                  |
|                   | debugs a thread, T-Head GDB is                                                                                                    |                  |
|                   | debugging the core that corresponds to the                                                                                                    |                  |
|                   | thread.                                                                                                    |                  |
|                   | If this menu is not selected, when<br>T-HEAD DebugServer connects to C860<br>for multi-core debugging, one debug port<br>is enabled for each core. T-Head GDB can<br>connect to a port to debug the core that<br>corresponds to the port. |                  |
| Flash Setting     | Configures the algorithm file used for<br>flash programming, flash breakpoints, and<br>simulated breakpoints.                                                                                                    | No shortcut keys |
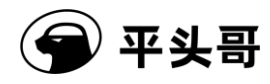

| Verbose Setting             | Sets the outputs of log information for T-HEAD DebugServer:                                                                                                    | No shortcut keys |
|-----------------------------|----------------------------------------------------------------------------------------------------|------------------|
|                             | usb: records the protocol packets used for<br>interaction between T-HEAD<br>DebugServer and the ICE.                                                                                                    |                  |
|                             | connect: describes the detailed process of connecting to a development board.                                                                                                    |                  |
|                             | target: records the information about<br>function calls at the abstraction layer of<br>the target board.                                                                                                    |                  |
|                             | remote: records the information about interactions that are based on the remote protocol.                                                                                                    |                  |
|                             | djp: records the information about<br>interactions that are based on the DJP<br>protocol.                                                                                                    |                  |
|                             | sys: records the information about the main loop of the T-HEAD DebugServer program.                                                                                                    |                  |
|                             | flash: records the information about flash programming and flash breakpoints.                                                                                                    |                  |
|                             | all: prints all the preceding log information.                                                                                                    |                  |
|                             | After you select the desired log option,<br>click Select and reconnect T-HEAD<br>DebugServer to the development board.                                                                                                    |                  |
| ♥ T-<br>File \<br><b>22</b> | IeadDebugServer - □ X<br>/iew Control Setting Tools Help<br>X ► A Control Setting Control Setting<br>Control Setting 2<br>Control Setting 2<br>Control Setting 2<br>Multicore Threads<br>Flash Setting<br>Verbose Setting |                  |
|                             |                                                                                                    |                  |

Copyright<sup>©</sup> T-Head Semiconductor Co., Ltd. All Rights Reserved.

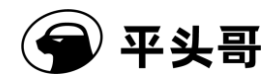

| Menu                                                                                                    | Description                                                                                                    | Toolbar icon |
|----------------------------------------------------------------------------------------------------|----------------------------------------------------------------------------------------------------|--------------|
| Upgrade Firmware                                                                                                    | Upgrades the firmware of the ICE. Note<br>that the upgrade file must be consistent<br>with the box type of the ICE. The<br>following correspondences are for your<br>reference:<br>CKLINK_LITE_V2: cklink_lite.hex<br>CKLINK_PRO_V1: cklink_v1.iic<br>CKLINK_PRO_V2: cklink_pro.iic |              |
| HAD/DM Register                                                                                                    | Operates the registers of the HAD module<br>or the Debug Module register in the<br>RISC-V debug architecture. The detailed<br>operations depend on the actual Debug<br>Arch.                                                                                                    | R.           |
| Execute Script                                                                                                    | Executes a T-HEAD DebugServer script.                                                                                                    |              |
| <ul> <li>T-He</li> <li>File Vit</li> <li>File Vit<td>eadDebugServer<br/>ew Control Setting Tools Help<br/>K Not is CKHAD</td><td></td></li></ul> | eadDebugServer<br>ew Control Setting Tools Help<br>K Not is CKHAD                                                                                                    |              |

## Table 11-8 Help menu bar

| Menu  | Description                                             | Toolbar icon |
|-------|---------------------------------------------------------|--------------|
| About | Displays the version information of T-HEAD DebugServer. | ?            |

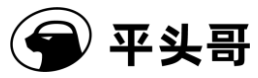

| File View Control Setting Tools Help |
|--------------------------------------|
| 🚰 🖬 🗶 🕨 🏪 🕼 🔉 👂 🛛 About              |
| + Debug Arch is CKHAD+               |

# 2.4.3.Startup configuration file

By default, the startup file is the default.ini file in the directory where T-HEAD DebugServer is located. The following content describes the file content:

[TARGET] tags:

- JTAGTYPE=USBICE; // Configures the type of the in-circuit debugger. Only USBICE is supported.
- ICECLK=1200; // Sets the operating frequency of the in-circuit debugger to 12 MHz.
- DDC=TRUE; // Enables the DDC for hardware of T-Head.
- CACHEFLAG=TRUE; // Specifies whether to flush cache during single-stepping and while exiting the debug mode.
- MTCRDELAY=10; // Specifies the delay for executing an MTCR instruction.
- TARGETINIFILE=; // Specifies the initialization script to execute for the target board after T-HEAD DebugServer is connected to the ICE. The script is of the GPIO or JTAG type. The startup process of the server continues after the script is executed.
- PRESETCDI=2/5; // Sets the operating mode of the target board after T-HEAD DebugServer is connected to the ICE. The value 2/5 indicates 2 lines or 5 lines.
- PRERESET=FALSE; // Enables to send NReset signals to the target board after T-HEAD DebugServer is connected to the ICE.
- TDESCXMLFILE=; // Specifies an .xml file to describe the register of the target board.
- NRESETDELAY=100; // Sets the time that T-HEAD DebugServer takes to send an NReset signal.
- TRESETDELAY=110; // Sets the time that T-HEAD DebugServer takes to send a

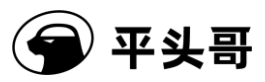

TReset signal.

- RESETWAIT=50; // Sets the delay for waiting for a reset operation to complete.
- MULTICORETHREADS=TRUE; // Sets the debugging mode of C860MP.
- DCOMMTYPE=LDCC; // Enables checks on output information of DCOMM. The check method is LDCC.
- LOCALSEMIHOST=FALSE; // Specifies that T-HEAD DebugServer implements semihosting requested by a program.
- DEBUGARCH=AUTO; // Sets the architecture of the connected debug module. The value CKHAD indicates T-Head HAD, the value RISCV indicates RISC-V DM, and the value AUTO indicates automatic detection.
- DMSPEEDUP=TRUE; // Specifies whether to read data from and write data to general purpose registers (GPRs). Memory read and write operations are encapsulated by the ICE. When the value is FALSE, the operations are performed by the upper-layer of T-HEAD DebugServer through JTAG ports.
- CACHEFLUSHDELAY=10; // Specifies the delay of cache flushing, in milliseconds.
- TRST=TRUE; // Enables TReset.
- IDLEDELAY= ; // Sets the idle delay to a value ranging from 0 to 7.
- SAMPLINGCPF= ; // Enables CPF sampling. Valid values: TRUE or FALSE
- SAMPLINGCPU= ; // Specifies the sampled CPU.
- SAMPLINGPORT= ; // Specifies the port number used for CPF sampling.
- SAMPLINGFREQ= ; // Sets the sampling frequency.
- SAMPLINGTYPE= ; // Sets the sampling type. The value PCFIFO-HOST indicates the host and the value PCFIFO-LINK indicates CKLink.
- NDMRESETDELAY= ; // Sets the delay of DMCONTROL.ndmreset.
- HARTRESETDELAY= ; // Sets the delay of DMCONTROL.hartreset.
- FLASHALGORITHMPATH=; // Specifies a flash algorithm file.
- FLASHTIMEOUT=60; // Specifies the timeout period for a function to run to a breakpoint specified by the \_\_bkpt\_label option after the flash algorithm file is used to perform one flash operation.

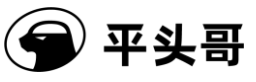

- DISABLEFLASHBP=FALSE; // Disables flash breakpoints.
- DISABLESIMBP=FALSE; // Disables the instruction simulation feature in flash breakpoints.
- ENTERDEBUGTIME=; // Sets the timeout period for initiating synchronization to make the CPU enter the debug mode.

### [SOCKETSERVER]

 SOCKETPORT=1025; // Sets a port on T-HEAD DebugServer to enable the socket service.

## 2.4.4.Common features

1. Open and save the configuration file

T-HEAD DebugServer allows you to configure T-HEAD DebugServer based on an existing configuration file by choosing File->Open Config File and save the current configurations as a configuration file by choosing File->Save Config File. The configurations include the CPU frequency and whether to use DDC.

### 2. Specify target settings

In addition to using an existing configuration file, you can manually specify configurations. Choose Setting->Target Setting to open the Target Setting dialog box.

| Target Setting                                        | $\times$ |  |  |  |  |
|-------------------------------------------------------|----------|--|--|--|--|
| Debug Arch Select:                                    | -        |  |  |  |  |
| ICE Vendor Select:                                    | -        |  |  |  |  |
| ICE Device Select (Idle): CKLink_Pro_V2-002-12 (Idle) |          |  |  |  |  |
| _ICE Setting                                          |          |  |  |  |  |
| ICE Clk: 12000 KHz NReset Delay: 100 *10              | us       |  |  |  |  |
| INV Cache Delay: 10 ms TReset Delay: 110 *10          | us       |  |  |  |  |
| Reset Wait: 50 ms                                     |          |  |  |  |  |
| Common Setting                                        |          |  |  |  |  |
| ▼ Use DDC □ LocalSemiHost                             |          |  |  |  |  |
| 🔽 Enable TRST 🔲 Only Server                           |          |  |  |  |  |
| Other Options:                                        |          |  |  |  |  |
| OK                                                    |          |  |  |  |  |

Figure 11-6 Target Setting dialog box

Copyright<sup>©</sup> T-Head Semiconductor Co., Ltd. All Rights Reserved.

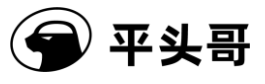

The following content describes the parameters:

- Debug Arch Select: selects debug architecture. Valid values: T-Head HAD, RISCV DM, and AUTO.
- ICE Vendor Select: selects an ICE vendor. The default value is CK-Link.
- ICE Device Select (Free): specifies an ICE connection.
- ICE Setting: sets the information about an ICE that you want to use as a connection target, including the ICE frequency and MTCR delay.
- NReset Delay: sets an NReset delay to ensure that the ICE can generate stable hardware reset (NReset) signals. The unit is 10 us. The default value is 1 ms.
- TReset Delay: sets a TReset delay to ensure that the ICE can generate stable reset signals to reset the HAD state machine. The unit is 10 us. The default value is 1.1 ms.
- Reset Wait: sets a delay to ensure that the reset process of the target board lasts to the end after the target board receives a reset signal. The default value is 50 ms.
- Use DDC: sets whether to use the DDC for download.
- Enable TRST: specifies whether to execute TRST when executing Reset Target.
- LocalSemiHost: specifies whether to enable T-HEAD DebugServer to implement semihosting requested by a program. By default, semihosting is implemented by T-Head GDB.

3. Set the socket port

Choose Target Setting->Socket Setting. The Socket Server Setting dialog box appears, as shown in the following figure. Enter the port number. The default value is 1025.

| Socket Server Setting | × |
|-----------------------|---|
| Socket Port: 1025     |   |
| OK Cancel             |   |

Figure 11-7 Socket Server Setting dialog box

### 4. Upgrade the firmware

Choose Tools->UpgradeFirmware. The Upgrade Firmware dialog box appears, as shown in

Document Version 5.14

Copyright© T-Head Semiconductor Co., Ltd. All Rights Reserved.

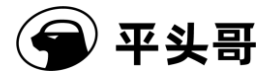

the following figure.

| 🄄 Select                        | Firmware Configure File                                                          | э.  |                                                                |                               |                                            |    | × |
|---------------------------------|----------------------------------------------------------------------------------|-----|----------------------------------------------------------------|-------------------------------|--------------------------------------------|----|---|
| $\leftarrow \  \   \rightarrow$ | × ↑ 🔤 « cklink >                                                                 | hex | ~ Č                                                            | ♪ 搜索"he                       | ex"                                        |    |   |
| 组织 ▼                            | 新建文件夹                                                                            |     |                                                                |                               |                                            |    | ? |
|                                 | 名称<br>Cklink_lite_v1.iic<br>Cklink_pro.iic<br>Cklink_v1.iic<br>Legency_ckjaguar. | iic | 修改日期<br>2020/3/6 11<br>2020/6/18<br>2020/3/6 11<br>2020/3/6 11 | 5:52<br>19:01<br>5:52<br>5:52 | 类型<br>IIC 文件<br>IIC 文件<br>IIC 文件<br>IIC 文件 |    | 5 |
| <b>•</b> •                      | <                                                                                |     |                                                                |                               |                                            |    | > |
|                                 | 文件名(N):                                                                          |     | ~                                                              | Firmware Fi<br>打开(O)          | le(*.iic)                                  | 取消 | ~ |

Figure 11-8 Upgrade Firmware dialog box

Select the upgrade file that corresponds to your ICE. The upgrade file must be consistent with the box type of the ICE. The following correspondences are for your reference:

CKLINK\_LITE\_V2: cklink\_lite.hex

CKLINK\_PRO\_V1: cklink\_v1.iic

CKLINK\_PRO\_V2: cklink\_pro.iic

5. Set the HAD or DM register

When the current Debug Arch is T-Head HAD, perform the following steps:

Choose Tools->HAD/DM Register. The Had Register Operator dialog box appears. You can read data from and write data to the HAD register.

| Had Register Oper | Х          |   |
|-------------------|------------|---|
| Select Register:  | HID        | • |
| Value:            | 0x04012222 |   |
| Set               | Close      |   |

Figure 11-9 HAD Register Operator dialog box

Copyright© T-Head Semiconductor Co., Ltd. All Rights Reserved.

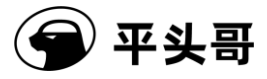

Read operation:

Select a HAD register to read from the Select Register drop-down box. The Value field automatically displays the value of this register.

Write operation:

Select the HAD register to write data to from the Select Register drop-down box. In the Value field, enter the desired value and then click Set.

When the current Debug Arch is RISC-V DM, perform the following steps:

Choose Tools->HAD/DM Register. The Debug Module Register Operator dialog box appears. You can read data from and write data to the DM register.

| Debug Module Register Operator 🛛 🗙 |             |  |  |  |
|------------------------------------|-------------|--|--|--|
| Spec Version:                      | spec 0.13 💌 |  |  |  |
| Select Register:                   | <b>_</b>    |  |  |  |
| 🔽 Select DM Register by NUM:       |             |  |  |  |
| Value:                             |             |  |  |  |
| Read                               | Write Close |  |  |  |

The Spec Version field is automatically set to the detected DM version.

In the Select Register field, select a DM register and click Read or Write as needed. If the DM registers you selected from the Select Register drop-down box does not contain the register that you want to manage, you can select "Select DM Register by NUM" and specify the number. Then, click Read or Write as needed.

## **2.4.5.How it works**

1. Steps

- Choose "Start->All Programs->C-Sky->T-Head DebugServer.>T-HeadDebugServer.
   T-HEAD DebugServer is opened with the default configurations, as shown in the following figure.
- If you need to modify the configurations of T-HEAD DebugServer, click RunDebuggerServer to stop T-HEAD DebugServer. Configure T-HEAD DebugServer based on the description in Section 2.4.2 "Menu bars and toolbars." Then, click RunDebuggerServer to run T-HEAD DebugServer again.

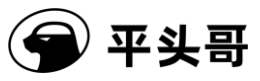

- Run the T-Head GDB application to perform debugging:
  - 1. Use the T-Head toolchain to generate the T-Head elf program named a.out.
  - 2. Start T-Head GDB, such as csky-\*-gdb a.out.
  - 3. As prompted by T-HEAD DebugServer, type the connection command in the command line of T-Head GDB. For example, type target remote 172.16.28.158:1025.
  - 4. After T-Head GDB is connected to T-HEAD DebugServer, perform common operations on T-Head GDB. For example, you can perform the following operations:
    - ① load // Downloads the program to the development board.
    - ② break main // Sets a breakpoint in the main function.
    - ③ continue // Runs the program.
    - ④ info registers r0 // Views Register r0.
    - (5) print var a // Views the program variables indicated by var a.
  - 5. How to use T-Head GDB is similar to how to use GNU GDB.
- If you use CDK or CDS, see the user documentation for the development environment.

### 2. Operating UI

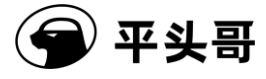

```
T-HeadDebugServer
                                                                                               ×
    View Control Setting Tools Help
File
 💕 🖶 🗶 | 🗕 強 🗗 🚬 S | 🖓 | 🖻 🖾 📾 🎬 🕅
Running Debug Server, auto to check the target at first..
T-HEAD: CKLink_Pro_V2, App_ver 0.0, Bit_ver 1.16, Clock 12000.000KHz,
      5-wire, With DDC, Cache Flush On.
    Debug Arch is RVDM. -
 — СРИО —+
RISCV CPU Info:
       WORD[0]: 0x0810010d
       WORD[1]: 0x12002000
       WORD[2]: 0x252cfb7c
       MISA
              : 0x40901125
Target Chip Info:
       CPU Type is E906F, Endian=Little, Version is R2SOP2.
       DCache size is 32K.
       ICache size is 32K
       MGU zone num is 256
       HWBKPT number is 3, HWWP number is 3.
       MISA: (RV32IMAFCX, Imp M-mode, U-mode)
GDB connection command for CPU O:
       target remote 192.168.56.1:1025
       target remote 172.31.1.54:1025
       target remote 30.225.212.139:1025
Server is running..
```

Figure 11-10 Operating UI of T-HEAD DebugServer UI Edition

3. Note

(1) During the running of T-HEAD DebugServer, if a message that indicates "ICE Upgrade" appears, click Yes to upgrade the firmware. After the upgrade is complete, you need to unplug and re-plug the ICE and connect T-HEAD DebugServer to the ICE.

# **3. T-HEAD DebugServer for Linux**

T-HEAD DebugServer for Linux does not supports the UI edition, but supports command lines. Therefore, the operations on T-HEAD DebugServer for Linux are the same as those on T-HEAD DebugServer Console Edition for Windows.

## **3.1. Install T-HEAD DebugServer and the ICE driver**

## 3.1.1.Obtain the installation package

Obtain the installation package from the OCC platform of T-Head at Document Version 5.14 Copyright© T-Head Semiconductor Co., Ltd. All Rights Reserved.

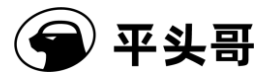

https://occ.T-Head.cn/community/download\_detail?id=616215132330000384 or from Customer Service. The installation package includes the T-Head-DebugServer-windows\*.exe file for Windows systems and two T-Head-DebugSever-linux-\*.sh files for 32-bit and 64-bit Linux systems.

The T-Head-DebugServer-linux-i386-\*.sh file is the installation package for 32-bit systems and the T-Head-DebugServer-linux-x86\_64-\*.sh file is the installation package for 64-bit systems. Select an installation package based on the host system.

# **3.1.2.Install T-HEAD DebugServer**

1. During installation, you must obtain sudo permissions.

2. Increase execution permissions for the installation package by running the chmod+x command.

3. Run the following command to start installation: sudo ./T-Head-DebugServer-linux-\*.sh-i.

4. When the message "Do you agree to install the DebugServer[yes/no]" appears, type "yes".

5. When the message "Set full installing path:" appears, set the installation path.

(1) Install T-HEAD DebugServer to a user-specified directory: Enter the absolute installation path. During installation, the message "This software will be installed to the path: (User-specified path)? [yes/no/cancel]:" appears. After you confirm that the path is correct, type "yes" and press "Enter". At this time, the installation package starts being installed. After the installation is complete, the following message appears:

"Done!

You can use command "DebugServerConsole" to start DebugServerConsole."

(Note: The full path of "DebugServerConsole.elf" is "User-specified path/T-Head\_DebugServer".)

(2) Install T-HEAD DebugServer to the default path: Press "Enter". The message "This software will be installed to the default path: (/usr/bin/)?[yes/no/cancel]:" appears. Type "yes". The software will be installed to the default path "/usr/bin/". After the installation is complete, the following message appears:

"Done!

You can use command "DebugServerConsole" to start DebugServerConsole."

(Note: The full path of "DebugServerConsole.elf" is "/usr/bin/T-Head DebugServer".)

Copyright<sup>©</sup> T-Head Semiconductor Co., Ltd. All Rights Reserved.

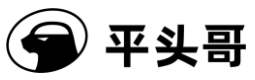

# **3.2.** Operating environment

The T-HEAD DebugServer can run on most Linux platforms such as Ubuntu. Input and output devices must be equipped with a USB port. The T-HEAD DebugServer can be used with all versions of T-Head GDB.

## 3.3. Operating parameters

The operating parameters are the same as those described in Section 2.3.1 "Operating parameters."

# 3.4. JTAG script configuration feature

The JTAG script configuration feature is the same as that described in Section 2.3.2 "Script configuration feature of T-HEAD DebugServer."

## 3.5. How it works

1. Steps

- After T-HEAD DebugServer is installed, run the "DebugServerConsole + Operating parameters" command to open T-HEAD DebugServer in a directory. If no operating parameters are added, the default operating parameters are used to run T-HEAD DebugServer.
- Run the T-Head GDB application to perform debugging:
  - 1. Use the T-Head toolchain to generate the T-Head elf program named a.out.
  - 2. Start T-Head GDB, such as csky-\*-gdb a.out.
  - 3. As prompted by T-HEAD DebugServer, type the connection command in the command line of T-Head GDB. For example, type target remote 172.16.28.168:1025.
  - 4. After T-Head GDB is connected to T-HEAD DebugServer, perform common operations on T-Head GDB. For example, you can perform the following operations:
    - 6 load // Downloads the program to the development board.
    - ⑦ break main // Sets a breakpoint in the main function.

Copyright© T-Head Semiconductor Co., Ltd. All Rights Reserved.

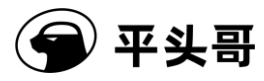

- (8) continue // Runs the program.
- (9) info registers r0 // Views Register r0.
- 10 print var\_a // Views the program variables indicated by var\_a.
- (1) How to use T-Head GDB is similar to how to use GNU GDB.

• If you use CDK or CDS, see the user documentation for the development environment.

2. Operating UI: The operating UI is the same as that described in Section 2.3.3 "How it works" for T-HEAD DebugServer Console Edition for Windows.

3. Note

(1) Before you run T-HEAD DebugServer, check the /etc/hosts file to see whether the host IP and host name already exist. If no, add them in the first line.

(2) During the running of T-HEAD DebugServer, if a message that indicates "ICE Upgrade" appears, click Yes to upgrade the firmware. After the upgrade is complete, you need to unplug and re-plug the ICE and connect T-HEAD DebugServer to the ICE.

# 4. Semihosting feature

Semihosting is a debugging method that replaces the input and output of a device with the input and output of the host during debugging. For example, the input and output devices of the host, such as the keyboard, disk, and screen can be used as the input and output of the target board.

Semihosting can reduce the dependence on hardware devices during development. You need only to connect to the target board by using a debugging method.

Semihosting supports the following common operations:

1.open 2.close 3.read 4.write 5.lseek 6.rename 7.unlink Document Version 5.14

Copyright<sup>©</sup> T-Head Semiconductor Co., Ltd. All Rights Reserved.

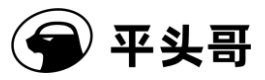

8.stat

9.fstat 10.gettimeofday 11.isatty 12.system

To use the semihosting feature of T-Head 800 series CPUs, perform the following steps:

- 1. Write a bare T-Head program that contains file operations or inputs and outputs.
- 2. When you compile a project, add the compilation option "-lsemi" to the compiler. The toolchain must be V3.8.x or later.
- 3. Use T-HEAD DebugServer to download and debug the program. T-HEAD DebugServer must be V5.2.0 or later.
- 4. Run the program. Semihosting operations involved in the program will be implemented by T-Head GDB. For example, the output of printf is displayed on the UI of T-Head GDB and the fopen command can be used to open a file in the host where T-Head GDB is located.

By default, semihosting is implemented by T-Head GDB. If you want to use T-HEAD DebugServer to process semihosting requests of a program, add the [-local-semi/-ls] parameter during startup of T-HEAD DebugServer. For more information about how to start T-HEAD DebugServer UI Edition, see Section 2.4 "How to use T-HEAD DebugServer UI Edition." For example, the output of printf is displayed on the UI of T-HEAD DebugServer and the fopen command can be run to open a file in the host where T-HEAD DebugServer is located. By default, semihosting is implemented by T-Head GDB. You can set the [-local-semi/-ls] option to implement semihosting in T-HEAD DebugServer.

To use the semihosting feature of RISC-V CPUs, perform the following steps:

- 1. For C files, you need to add init\_semihosting() to the main function.
- 2. To compile code by using Toolchain V2.2.0 and later, add --specs=semihost.specs to the link option.
- 3. Run DebugServerConsole -ls.

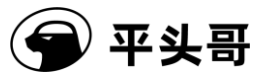

4. Debug the code by using T-Head GDB. Semihosting requests that appear in elf will be processed by T-HEAD DebugServer.

Note:

1. T-Head GDB does not support semihosting requests from RISC-V CPUs. Only T-HEAD DebugServer can process these requests.

2. When you add the -local-semi/-ls option in Windows, isatty and system operations are not supported.

# 5. Debug output feature

T-Head Debug Communication (DCOMM) is a channel that supports output information based on the T-Head JTAG channel during debugging. Only CPUs with the T-Head Light Debug Communication Channel (LDCC) feature are supported.

To use this feature, perform the following steps, where the CK802 with LDCC is used as an example:

1. Write a bare T-Head program and implement fputc. The following sample code is for your reference.

| #define LDCC_DATA_P     | 0xe001105c | /* LDCC Register. */  | 1    |
|-------------------------|------------|-----------------------|------|
|                         |            |                       |      |
| #define LDCC_BIT_STATUS | 0x80000000 | /* LDCC Status bit. * | </td |
|                         |            |                       |      |

int fputc (int ch, FILE \*f)

{

volatile unsigned int \*pdata = LDCC\_DATA\_P;

/\* Waiting for data read. \*/

while (\*pdata & LDCC BIT STATUS);

\*pata = ch;

return 0;

Copyright© T-Head Semiconductor Co., Ltd. All Rights Reserved.

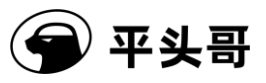

- }
- 2. Use the T-Head ELF toolchain to compile the code and generate an ELF file.
- 3. Start T-HEAD DebugServer and execute "DebugServerConsole.exe -dcomm=ldcc" For more information about the UI edition, see Section 2.4.3 "Startup configuration file."
- 4. Connect T-Head GDB to T-HEAD DebugServer and run the program at full speed.
- 5. The output of printf in the program is transmitted to the UI of T-HEAD DebugServer through an LDCC for display.

# 6. Command line feature

T-Head allows you to debug a target by using command lines. After T-HEAD DebugServer is started, you can read data from and write data to an HAD register, a CPU registers, and the memory by running specified commands. The following operations are supported:

| Command       | Description                                  | Example              |
|---------------|----------------------------------------------|----------------------|
| setclk        | Modifies the frequency of CKLink. The        | setclk 3             |
|               | default unit is MHz. You can set the unit to | setclk 3KHz          |
|               | kHz.                                         |                      |
| singlestep/si | Single-steps the instruction execution.      | singlestep           |
| sreset        | Runs the soft reset command. The number      | sreset -c 0x1234abcd |
|               | following -c depends on the specific         |                      |
|               | implementation.                              |                      |
| nreset        | Executes an NReset operation on a JTAG       | nreset               |
|               | connector. During the execution, you can     | nreset halt          |
|               | add the halt parameter to make the CPU       |                      |
|               | enter the debug mode again after the reset.  |                      |
| reset         | Executes a hard reset operation. During the  | reset                |
|               | execution, you can add the halt parameter to | reset halt           |
|               | make the CPU enter the debug mode again      |                      |
|               | after the reset.                             |                      |
| pctrace       | Exports the data of PCFIFO.                  | pctrace              |

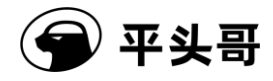

| p/print          | 1. Prints the values of the register (\$) and | p \$psr                   |
|------------------|-----------------------------------------------|---------------------------|
|                  | memory (*). The memory value can be           | p *0x10000000             |
|                  | printed only in the word size. If the meaning | p target                  |
|                  | of the bit field of a register is known, the  | p cpu                     |
|                  | value of the register is displayed based on   |                           |
|                  | the bit field.                                |                           |
|                  | 2. target: prints the information about the   |                           |
|                  | target.                                       |                           |
|                  | 3. cpu: prints the serial number of the       |                           |
|                  | selected CPU. This feature is valid only for  |                           |
|                  | multi-core CPUs.                              |                           |
| flash xxx        | Specifies a flash algorithm file or performs  |                           |
|                  | a flash operation. For more information, see  |                           |
|                  | Chapter 9 "Flash programming and flash        |                           |
|                  | breakpoints."                                 |                           |
| set              | 1. Sets the values of the register (\$) and   | set \$r0=0x10000000       |
|                  | memory (*). The new memory address must       | set *0x1000000=0x1        |
|                  | belong to a RAM.                              | set resume-with-fdb on    |
|                  | 2. Specifies whether to set CSR.fdb when      | set resume-with-fdb off   |
|                  | exiting the debug mode. The CSR.fdb file is   | set mem-access progbuf    |
|                  | applicable only when the T-Head HAD           | set mem-access abscmd     |
|                  | debug architecture is used. In other words,   | set mem-access sysbus     |
|                  | you can choose whether to make a CPU          | set cpu=1                 |
|                  | enter the debug mode or raise a breakpoint    |                           |
|                  | exception when a CPU hits the software        |                           |
|                  | breakpoint instruction bkpt after the CPU     |                           |
|                  | exits the debug mode.                         |                           |
|                  | 3. Sets how to read data from the memory.     |                           |
|                  | Valid values include progbuf, abscmd, and     |                           |
|                  | sysbus. After execution, check whether the    |                           |
|                  | switching is successful based on the          |                           |
|                  | message.                                      |                           |
|                  | 4. Selects the serial number of the current   |                           |
|                  | CPU.                                          |                           |
| set              | Modifies the behavior of the CPU after a      | set resume-bkpt-exception |
| resume-bkpt-exce | software breakpoint instruction is executed.  | on set                    |
| ption on/off     | Valid values: on: raises a breakpoint         | resume-bkpt-exception off |
|                  | exception. off: enters the debug mode.        |                           |

Copyright© T-Head Semiconductor Co., Ltd. All Rights Reserved.

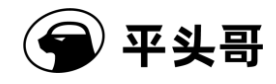

## T-Head Debugger Server User Guide-V5.14

| set mem-access    | Modifies the current memory access method     | set mem-access progbuf  |
|-------------------|-----------------------------------------------|-------------------------|
| progbuf/abscmd/s  | of T-HEAD DebugServer when the current        | set mem-access abscmd   |
| ysbus             | architecture is RISC-V DM.                    | set mem-access sysbus   |
| set               | Sets whether the memory access method of      |                         |
| virtual-mem-acces | T-HEAD DebugServer is consistent with         |                         |
| s on/off          | the current program. Valid values: on: The    |                         |
|                   | memory access method is consistent with       |                         |
|                   | the program. off: The address that T-HEAD     |                         |
|                   | DebugServer uses to read data from and        |                         |
|                   | write data to the memory is a physical        |                         |
|                   | address. The default value is on.             |                         |
| set               | Sets the maximum bit width of memory data     | set mem-access-max-mode |
| mem-access-max-   | to be accessed by T-HEAD DebugServer at       | auto                    |
| mode              | a time. The value auto specifies to use the   | set mem-access-max-mode |
| auto/dword/word/  | maximum bit width supported by the debug      | dword                   |
| hword/byte        | architecture. If the bit width you specify is | set mem-access-max-mode |
|                   | greater than the maximum bit width            | word                    |
|                   | supported by the current debug architecture,  | set mem-access-max-mode |
|                   | the maximum bit width supported by the        | hword                   |
|                   | debug architecture is used.                   | set mem-access-max-mode |
|                   |                                               | byte                    |
|                   | For example, for E906, the maximum bit        |                         |
|                   | width that the debugging architecture         |                         |
|                   | supports at a single time of access is per    |                         |
|                   | word. If the bit width is set to word, when a |                         |
|                   | large chunk of memory is accessed, the        |                         |
|                   | word-aligned part is first accessed per word. |                         |
|                   | In the non-word-aligned part, the             |                         |
|                   | hword-aligned part is accessed per hword      |                         |
|                   | and the remaining part is accessed per byte.  |                         |
|                   |                                               |                         |
|                   | If the bit width is set to hword, the         |                         |
|                   | hword-aligned part is accessed per hword      |                         |
|                   | and the remaining part is accessed per byte.  |                         |

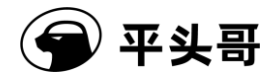

| p/print              | 1. Reads the value of a register (\$). If the  | p \$psr         |
|----------------------|------------------------------------------------|-----------------|
|                      | meaning of the bit field of the register is    | p \$mstatus     |
|                      | known, the value of the register is displayed  | p *0x10000000   |
|                      | based on the bit field. Such registers include | p \$dm-reg-0x10 |
|                      | T-HEAD HAD and RISC-V DM registers             | p cpu           |
|                      | and all registers of the current CPU.          |                 |
|                      | 2. Reads the value of the memory (*). The      |                 |
|                      | memory value can be printed only in the        |                 |
|                      | word size.                                     |                 |
|                      | 3. Reads the DM register located at the        |                 |
|                      | specified DMI address.                         |                 |
|                      | 4. Views the serial number of the selected     |                 |
|                      | CPU. This feature is valid only for            |                 |
|                      | multi-core CPUs.                               |                 |
| p/print target       | Prints the information about connected         | p target        |
|                      | target boards.                                 |                 |
| p/print dm-reg-list  | Prints the names of all viewable DM            | p dm-reg-list   |
|                      | registers when the current debug               |                 |
|                      | architecture is RISC-V DM.                     |                 |
| p/print had-reg-list | Prints the names of all viewable HAD           | p had-reg-list  |
|                      | registers when the current debug               |                 |
|                      | architecture is T-Head HAD.                    |                 |

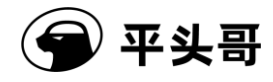

| p/print           | A CPU in the RISC-V DM architecture is in    | p virtual-mem-access |
|-------------------|----------------------------------------------|----------------------|
| virtual-mem-acces | M-mode after the CPU enters the debug        |                      |
| s                 | mode. However, before the CPU enters the     |                      |
|                   | debug mode, the CPU may be in S/U-mode       |                      |
|                   | and MMU has been enabled. To ensure that     |                      |
|                   | the memory value shown to the debugger is    |                      |
|                   | consistent with the memory value shown to    |                      |
|                   | a program running on the CPU, when           |                      |
|                   | DCSR.prv! is set to 3, T-HEAD                |                      |
|                   | DebugServer sets DCSR.mprven to 1,           |                      |
|                   | MSTATUS.mpp to DCSR.prv, and                 |                      |
|                   | MSTATUS.mprv to 1 by default.                |                      |
|                   |                                              |                      |
|                   |                                              |                      |
|                   | The preceding features are enabled by        |                      |
|                   | default. You can modify the settings by      |                      |
|                   | running "set virtual-mem-access on/off" or   |                      |
|                   | view the current status by running "p        |                      |
|                   | virtual-mem-access".                         |                      |
| pctrace           | Exports the data of PCFIFO.                  | pctrace              |
| reset             | Executes a hard reset operation. During the  | reset                |
|                   | execution, you can add the halt parameter to | reset halt           |
|                   | make the CPU enter the debug mode again      |                      |
|                   | after the reset.                             |                      |
| nreset            | Executes an NReset operation on a JTAG       | nreset               |
|                   | connector. During the execution, you can     | nreset halt          |
|                   | add the halt parameter to make the CPU       |                      |
|                   | enter the debug mode again after the reset.  |                      |
| sreset            | Runs the soft reset command. The number      | sreset -c 0x1234abcd |
|                   | following -c depends on the specific         |                      |
|                   | implementation.                              |                      |
| singlestep/si     | Single-steps the instruction execution.      | singlestep           |
| setclk            | Modifies the frequency of CKLink. The        | setclk 3             |
|                   | default unit is MHz. You can set the unit to | setclk 3KHz          |
|                   | kHz.                                         |                      |
| q/quit            | Exits T-HEAD DebugServer.                    | q                    |
| help              | Prints the help information.                 | help                 |

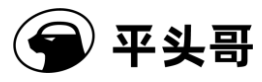

This feature is provided only in T-HEAD DebugServer Console Edition. After you start T-HEAD DebugServer Console Edition, you can run the preceding commands to perform the required operations. T-HEAD DebugServer UI Edition has implemented the preceding operations on the UI.

The following content lists available registers.

Registers in the T-Head HAD debug architecture: (You can view the registers by running pad-reg-list.)

HAD registers: hid, htcr, mbca, mbcb, pcfifo, baba, babb, bama, bamb, cpuscr, bypass, hcr, hsr, ehsr, wbbr, psr, pc, ir, csr, dccdata, ldccdata, ddcaddr, ddcdata, bsel, hcdi, cpusel, cpust, and hacr

Registers in the RISC-V DM debug architecture: (You can view the registers by running p dm-reg-list.)

Registers in the DM V0.13 architecture: data0, data1, data2, data3, data4, data5, data6, data7, data8, data9, data10, data11, dmcontrol, dmstatus, hartinfo, haltsum1, hawindowsel, hawindow, abstractes, command, abstractauto, confstrptr0, confstrptr1, confstrptr2, confstrptr3, nextdm, progbuf0, progbuf1, progbuf2, progbuf3, progbuf4, progbuf5, progbuf6, progbuf7, progbuf8, progbuf9, progbuf10, progbuf11, progbuf12, progbuf13, progbuf14, progbuf14, progbuf15, authdata, haltsum2, haltsum3, sbaddress3, sbcs, sbaddress0, sbaddress1, sbaddress2, sbdata0, sbdata1, sbdata2, sbdata3, and haltsum0 In T-Head, itr, customcs, customcmd, and compid registers are also supported.

Registers in the DM V0.11 architecture: dmcontrol, dminfo, authdata0, authdata1, serdata, serstatus, sbaddress0, sbaddress1, sbdata0, sbdata1, haltsum, sbaddress2, sbdata2, sbdata3, cleardebint, serhaltnot, serinfo, sersend0, serrecv0, and serstat0

CPU registers: To view the list of CPU registers, check the register descriptions in the tdescriptions folder in the installation directory of T-HEAD DebugServer.

# 7. How to use XML files

## 7.1. Introduction

T-Head GDB implements a set of extended mechanism that uses XML files to describe to-be-debugged registers. This feature is based on T-Head GDB's support for describing registers by using XML files. T-Head GDB builds internal register operation requirements based on the register name, quantity, register group, and other information described in XML

Document Version 5.14

Copyright<sup>©</sup> T-Head Semiconductor Co., Ltd. All Rights Reserved.

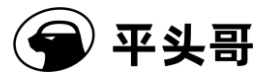

files. This mechanism allows you to use an XML file to describe the information of a target register in the specified UI or command lines.

# 7.2. XML file formats

# 7.2.1.Writing rules

T-Head GDB requires that a description file comply with the following rules:

- The description file must comply with the rules for XML files.
- In the XML file, target is the root element with the version attribute. This attribute is 1.0 by default.
- The target element contains the architecture and feature elements at the same level.
- The architecture element indicates the system architecture described by the file. Valid values: arm, mips, and csky.
- The feature element has a name attribute. The name attribute indicates the division of registers.
- ◆ The main element contained by the feature element is the reg element. The reg element contains name (register name), bitsize (bit width), regnum (internal serial number of T-Head GDB), type (data type), group (group to which the register belongs), save-restore (internal attribute of T-Head GDB), and other attributes. Among these attributes, the name and bitesize attributes are required and the other attributes are optional.
- The feature element also contains vector, struct, union, and flags elements. These elements are extensions to the description of the target register type and are described in the appendix.

T-Head GDB supplements the following rules on the basis of the preceding rules:

- The target element has the version attribute. This attribute is "1.0" by default. T-Head-GDB supports "1.0" only.
- The value of the architecture element must be set to csky.
- The name attribute of the feature element is org.gnu.csky.abiv1.xxx or org.gnu.csky.abiv2.xxx.
- In each feature element, the first reg element must contain the regnum

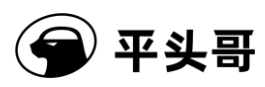

attribute. If the regnum attribute in a subsequent reg element is a number following the value of the previous regnum attribute, this reg element can contain no regnum attributes. The value of this regnum attribute increases by 1 based on the value of the regnum attribute in the previous reg element. If the regnum attribute in the subsequent reg element is not a number following the value of the previous regnum attribute, the reg element must contain a regnum attribute.

- The group attribute is required when you need to display the reg element to a group.
- The attribute values of the reg element must not contain special characters.
- The reg element of the Pseudo register is described in the feature element named "org.gnu.csky.pseudo".
- The valid character range of the name and group attributes is "a/A-z/Z, 0-9, " and the name attribute is up to 15 characters in length.

For T-Head ABI V2 GDB, the name of the feature element must be one of the following strings. If a string that is different from the following strings is used, registers with the feature element cannot be received by T-Head GDB:

- 1. "org.gnu.csky.abiv2.gpr"
- 2. "org.gnu.csky.abiv2.fpu"
- 3. "org.gnu.csky.abiv2.cr"
- 4. "org.gnu.csky.abiv2.fvcr"
- 5. "org.gnu.csky.abiv2.mmu"
- 6. "org.gnu.csky.abiv2.tee"
- 7. "org.gnu.csky.abiv2.fpu2"
- 8. "org.gnu.csky.abiv2.bank0"
- 9. "org.gnu.csky.abiv2.bank1"
- 10. "org.gnu.csky.abiv2.bank2"
- 11. "org.gnu.csky.abiv2.bank3"
- 12. "org.gnu.csky.abiv2.bank4"
- 13. "org.gnu.csky.abiv2.bank5"

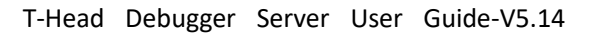

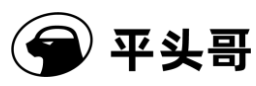

- 14. "org.gnu.csky.abiv2.bank6"
- 15. "org.gnu.csky.abiv2.bank7"
- 16. "org.gnu.csky.abiv2.bank8"
- 17. "org.gnu.csky.abiv2.bank9"
- 18. "org.gnu.csky.abiv2.bank10"
- 19. "org.gnu.csky.abiv2.bank11"
- 20. "org.gnu.csky.abiv2.bank12"
- 21. "org.gnu.csky.abiv2.bank13"
- 22. "org.gnu.csky.abiv2.bank14"
- 23. "org.gnu.csky.abiv2.bank15"
- 24. "org.gnu.csky.abiv2.bank16"
- 25. "org.gnu.csky.abiv2.bank17"
- 26. "org.gnu.csky.abiv2.bank18"
- 27. "org.gnu.csky.abiv2.bank19"
- 28. "org.gnu.csky.abiv2.bank20"
- 29. "org.gnu.csky.abiv2.bank21"
- 30. "org.gnu.csky.abiv2.bank22"
- 31. "org.gnu.csky.abiv2.bank23"
- 32. "org.gnu.csky.abiv2.bank24"
- 33. "org.gnu.csky.abiv2.bank25"
- 34. "org.gnu.csky.abiv2.bank26"
- 35. "org.gnu.csky.abiv2.bank27"
- 36. "org.gnu.csky.abiv2.bank28"
- 37. "org.gnu.csky.abiv2.bank29"
- 38. "org.gnu.csky.abiv2.bank30"
- 39. "org.gnu.csky.abiv2.bank31"
- 40. "org.gnu.csky.linux"

Copyright<sup>©</sup> T-Head Semiconductor Co., Ltd. All Rights Reserved.

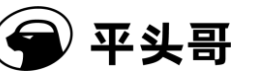

T-Head ABI V2 GDB has the following additional requirements for register names:

A control register in bank0 can be described by using cr0 to cr31. In T-Head GDB, control registers in bank1 to bank31 can be named in the format "cpxcry" by default.

In the format "cpxcry", x represents a bank ID ranging from 1 to 31, and y represents the serial number of the control register in the group, ranging from 0 to 31. For example, Register 21 in bank4 is described as cp4cr21.

If you need to use other names, you need to add support in T-Head GDB first.

## 7.2.2.Sample description

The following code is a sample XML file that T-Head uses to describe a register:

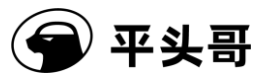

```
<?xml version="1.0"?>
```

<!DOCTYPE target SYSTEM "gdb-target.dtd">

```
<target version="1.0">
```

<architecture>csky</architecture>

```
<feature name="org.gnu.csky.abiv1.gpr">
```

```
<reg name="r0" bitesize="32" regnum="0" type="uint32"
```

```
group="gpr" save-restore="yes"/>
```

<reg name="r1" bitesize="32" regnum="1" group="gpr"/>

<reg name="r2" bitesize="32" regnum="2" group="gpr"/>

•••

</feature>

```
<feature name="org.gnu.T-Head.pseudo">
```

```
<reg name="r01" bitesize="64" type="uint64" group="pseudo" regs
="0,1"/>
```

```
<reg name="memr" bitesize="32" type="uint32" addr="0x1234"
group="pseudo"/>
```

•••

```
</feature>
```

</target>

The following content describes the XML file:

• In the XML file, target is the root element with the version attribute. This attribute is 1.0 by default.

Document Version 5.14

Copyright© T-Head Semiconductor Co., Ltd. All Rights Reserved.

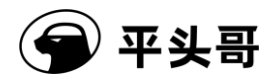

- The architecture element indicates that this file describes the T-Head architecture.
- The name attribute of the feature element is set to org.gnu.csky.abiv1.gpr. The value indicates that the feature element describes a GPR of ABI V1 in the T-Head architecture.
- For the first register, the name is r0, the bit width is 32, the internal serial number in T-Head GDB is 0, the data type is uint32, and this register belongs to Register Group gpr.
- For the second register, the name is r1, the bit width is 32, and the internal serial number in T-Head GDB is 1.
- For the third register, the name is r2, the bit width is 32, and the internal serial number in T-Head GDB is 2.
- The name attribute of the second feature element is set to org.gnu.csky.pseudo. The value indicates that the feature element functions as a specific feature that describes a pseudo register.
- For the first register in the second feature element, the name is r01, the bit width is 64, the data type is uint64, and the serial numbers of the register are 0 and 1.

Register numbers used in the XML file, that is, the values of the regnum attribute, are the values of the Serial number in T-Head GDB column in Table 11-9 Serial numbers of ABI V1 registers and Table 11-10 Serial numbers of ABI V2 registers. The following two tables list register numbers that are supported and expected to be supported. Register names are not all listed. After T-Head-GDB supports XML, register names can be modified as required.

## 7.2.2.1. ABI V1 registers

The following ABI V1 registers are available:

- General registers r0 to r15
- Optional registers r0 to r15
- Control registers cr0 to cr31
- ♦ Hi and Lo registers
- ♦ FPUs

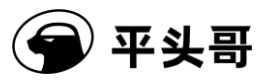

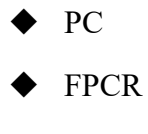

♦ MMUs

The following table lists the serial numbers of registers.

| Register name             | Serial number in | Description   |
|---------------------------|------------------|---------------|
| U                         | T-Head GDB       | 1             |
| R0~r15                    | 0~15             |               |
| Hi,Lo                     | 20, 21           |               |
| FPU                       | 24~55            |               |
| PC                        | 72               |               |
| Optional registers r0~r15 | 73~88            |               |
| Cr                        | 89~119           | No Register   |
|                           |                  | cr31 is       |
|                           |                  | available.    |
| FPCR                      | 121~127          |               |
| (The registers are named  |                  |               |
| cp1cr0 to cp1cr6.)        |                  |               |
| MMU                       | 128~147          | A total of 20 |
| (The registers are named  |                  | MMU           |
| cp15cr0 to cp15cr16 and   |                  | registers are |
| cp15cr29 to cp15cr31.)    |                  | available.    |
|                           |                  | The serial    |
|                           |                  | numbers in    |
|                           |                  | T-Head        |
|                           |                  | GDB are       |
|                           |                  | continuous.   |

Table 11-9 Serial numbers of ABI V1 registers

## 7.2.2.2. ABI V2 registers

The following ABI V2 registers are available:

- ♦ General registers r0~r31
- Optional registers r0~r15
- ♦ Hi,lo

Copyright© T-Head Semiconductor Co., Ltd. All Rights Reserved.

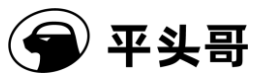

- ◆ FPU/VPU
- ◆ Profiling
- ♦ PC
- Cr\_Bank0
- ♦ Cr\_Bank1
- Cr\_Bank3
- Cr\_Bank15

The following table lists the serial numbers of registers.

| Register name           | Serial number in | Description |
|-------------------------|------------------|-------------|
|                         | T-Head GDB       |             |
| R0~r15                  | 0~15             |             |
| R16~r31                 | 16~31            |             |
| Hi, lo                  | 36, 37           |             |
| FPU/VPU                 | 40~71            |             |
| PC                      | 72               |             |
| Ar0~ar15                | 73~88            |             |
| Cr0~cr31                | 89~120           |             |
| FPU/VPU_CR              | 121~123          |             |
| Usp                     | 127              |             |
| Mmu (bank15)            | 128~136          |             |
|                         |                  |             |
| Drof soft general       | 140142           |             |
| Prof w                  | 140~143          |             |
| ProI-cr                 | 144~157          |             |
| Prof-arch               | 160~174          |             |
| Prof-exten              | 176~188          |             |
| Bank1                   | 189~220          |             |
| Bank3                   | 221~252          |             |
| All registers in Bank15 | 253~275          |             |
| except the MMU          |                  |             |
| Bank2                   | 276~307          |             |
| Bank4                   | 308~339          |             |
| Bank5                   | 340~371          |             |

Table 11-10 Serial numbers of ABI V2 registers

Copyright© T-Head Semiconductor Co., Ltd. All Rights Reserved.

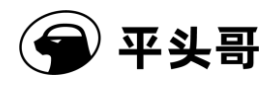

| Bank6     | 372~403   |  |
|-----------|-----------|--|
| Bank7     | 404~435   |  |
| Bank8     | 436~467   |  |
| Bank9     | 468~499   |  |
| Bank10    | 500~531   |  |
| Bank11    | 532~563   |  |
| Bank12    | 564~595   |  |
| Bank13    | 596~627   |  |
| Bank14    | 628~659   |  |
| Bank16    | 660~691   |  |
| Bank17    | 692~723   |  |
| Bank18    | 724~755   |  |
| Bank19    | 756~787   |  |
| Bank20    | 788~819   |  |
| Bank21    | 820~851   |  |
| Bank22    | 852~883   |  |
| Bank23    | 884~915   |  |
| Bank24    | 916~947   |  |
| Bank25    | 948~979   |  |
| Bank26    | 980~1011  |  |
| Bank27    | 1012~1043 |  |
| Bank28    | 1044~1075 |  |
| Bank29    | 1076~1107 |  |
| Bank30    | 1108~1139 |  |
| Bank31    | 1140~1171 |  |
| Cr16~cr31 | 1172~1187 |  |

## 7.2.3.Extended TEE registers

## 7.2.3.1. Introduction to the extension

In the T-Head TEE (secure) programming model, the same register has a copy in both the TEE and REE worlds. To read data from and write data to these registers, you need to switch between the worlds or map the registers. For more information, see the manuals related to T-Head TEE. T-Head GDB and the xml files of T-HEAD DebugServer help users view register information of the current world and the other world in either world. T-Head GDB must be

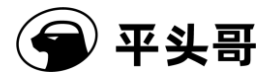

V3.10.0 and later and T-HEAD DebugServer must be V4.5.0 and later. T-HEAD DebugServer helps switch between the worlds and read registers in the current world.

## 7.2.3.2. Writing rules

1. The description of a TEE register is provided in a pseudo register. Therefore, the rules for describing TEE registers must meet all the rules related to pseudo registers in Section7.2.1.

2. A TEE register uses the "env" attribute to indicate whether the register is a TEE or REE register. The attribute can only be set to "ree" or "tee".

3. Use the "regs" attribute to indicate the serial numbers of physical registers that correspond to the registers.

4. Set the values of bytesize and type based on the actual attributes.

## 7.2.3.3. Examples

The following content is a sample register description file, with CK810T being an example. You can refer to the file in the tdescriptions folder in the installation directory of T-HEAD DebugServer V5.4.0 and later.

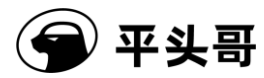

<?xml version="1.0"?>

### <target>

<architecture>csky</architecture>

| <feature< th=""><th>name="org</th><th>.gnu.csky.abiv2.gpr"&gt;</th><th></th></feature<>              | name="org  | .gnu.csky.abiv2.gpr">    |               |
|----------------------------------------------------------------------------------------------------|------------|--------------------------|---------------|
| <reg i<="" td=""><td>name="r0"</td><td>bitsize="32" regnum="0"</td><td>group="gpr"/&gt;</td></reg>   | name="r0"  | bitsize="32" regnum="0"  | group="gpr"/> |
| <reg i<="" td=""><td>name="r1"</td><td>bitsize="32" regnum="1"</td><td>group="gpr"/&gt;</td></reg>   | name="r1"  | bitsize="32" regnum="1"  | group="gpr"/> |
| <reg i<="" td=""><td>name="r2"</td><td>bitsize="32" regnum="2"</td><td>group="gpr"/&gt;</td></reg>   | name="r2"  | bitsize="32" regnum="2"  | group="gpr"/> |
| <reg i<="" td=""><td>name="r3"</td><td>bitsize="32" regnum="3"</td><td>group="gpr"/&gt;</td></reg>   | name="r3"  | bitsize="32" regnum="3"  | group="gpr"/> |
| <reg i<="" td=""><td>name="r4"</td><td>bitsize="32" regnum="4"</td><td>group="gpr"/&gt;</td></reg>   | name="r4"  | bitsize="32" regnum="4"  | group="gpr"/> |
| <reg i<="" td=""><td>name="r5"</td><td>bitsize="32" regnum="5"</td><td>group="gpr"/&gt;</td></reg>   | name="r5"  | bitsize="32" regnum="5"  | group="gpr"/> |
| <reg i<="" td=""><td>name="r6"</td><td>bitsize="32" regnum="6"</td><td>group="gpr"/&gt;</td></reg>   | name="r6"  | bitsize="32" regnum="6"  | group="gpr"/> |
| <reg i<="" td=""><td>name="r7"</td><td>bitsize="32" regnum="7"</td><td>group="gpr"/&gt;</td></reg>   | name="r7"  | bitsize="32" regnum="7"  | group="gpr"/> |
| <reg i<="" td=""><td>name="r8"</td><td>bitsize="32" regnum="8"</td><td>group="gpr"/&gt;</td></reg>   | name="r8"  | bitsize="32" regnum="8"  | group="gpr"/> |
| <reg i<="" td=""><td>name="r13"</td><td>bitsize="32" regnum="13"</td><td>group="gpr"/&gt;</td></reg> | name="r13" | bitsize="32" regnum="13" | group="gpr"/> |
| <reg i<="" td=""><td>name="r14"</td><td>bitsize="32" regnum="14"</td><td>group="gpr"/&gt;</td></reg> | name="r14" | bitsize="32" regnum="14" | group="gpr"/> |
| <reg i<="" td=""><td>name="r15"</td><td>bitsize="32" regnum="15"</td><td>group="gpr"/&gt;</td></reg> | name="r15" | bitsize="32" regnum="15" | group="gpr"/> |
| <reg i<="" td=""><td>name="pc"</td><td>bitsize="32" regnum="72"</td><td>'/&gt;</td></reg>            | name="pc"  | bitsize="32" regnum="72" | '/>           |

</feature>

<feature name="org.gnu.csky.abiv2.cr">

Copyright<sup>©</sup> T-Head Semiconductor Co., Ltd. All Rights Reserved.

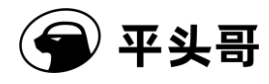

```
<reg name="cpuid" bitsize="32" regnum="102" group="cr"/>
<reg name="ccr" bitsize="32" regnum="107" group="cr"/>
<reg name="capr" bitsize="32" regnum="108" group="cr"/>
<reg name="pacr" bitsize="32" regnum="109" group="cr"/>
<reg name="prsr" bitsize="32" regnum="110" group="cr"/>
<reg name="chr" bitsize="32" regnum="120" group="cr"/>
</feature>
```

<feature name="org.gnu.csky.abiv2.tee">

<reg name="nt\_usp" bitsize="32" regnum="127" group="ree"/> <reg name="ebr" bitsize="32" regnum="190" group="cr"/> <reg name="dcr" bitsize="32" regnum="229" group="cr"/> <reg name="t\_usp" bitsize="32" regnum="228" group="tee"/> <reg name="t\_pcr" bitsize="32" regnum="230" group="tee"/>

</feature>

### <feature name="org.gnu.csky.pseudo">

| <reg <="" name="t_psr" th=""><th>bitsize="32" regs="89"</th><th>group="tee" type="int32" env="tee"/&gt;</th></reg>   | bitsize="32" regs="89"  | group="tee" type="int32" env="tee"/> |
|----------------------------------------------------------------------------------------------------|-------------------------|--------------------------------------|
| <reg <="" name="t_vbr" td=""><td>bitsize="32" regs="90"</td><td>group="tee" type="int32" env="tee"/&gt;</td></reg>   | bitsize="32" regs="90"  | group="tee" type="int32" env="tee"/> |
| <reg <="" name="t_epsr" td=""><td>bitsize="32" regs="91"</td><td>group="tee" type="int32" env="tee"/&gt;</td></reg>  | bitsize="32" regs="91"  | group="tee" type="int32" env="tee"/> |
| <reg <="" name="t_epc" td=""><td>bitsize="32" regs="93"</td><td>group="tee" type="int32" env="tee"/&gt;</td></reg>   | bitsize="32" regs="93"  | group="tee" type="int32" env="tee"/> |
| <reg <="" name="t_ebr" td=""><td>bitsize="32" regs="190"</td><td>group="tee" type="int32" env="tee"/&gt;</td></reg>  | bitsize="32" regs="190" | group="tee" type="int32" env="tee"/> |
| <reg <="" name="nt_psr" td=""><td>bitsize="32" regs="89"</td><td>group="ree" type="int32" env="ree"/&gt;</td></reg>  | bitsize="32" regs="89"  | group="ree" type="int32" env="ree"/> |
| <reg <="" name="nt_vbr" td=""><td>bitsize="32" regs="90"</td><td>group="ree" type="int32" env="ree"/&gt;</td></reg>  | bitsize="32" regs="90"  | group="ree" type="int32" env="ree"/> |
| <reg <="" name="nt_epsr" td=""><td>bitsize="32" regs="91"</td><td>group="ree" type="int32" env="ree"/&gt;</td></reg> | bitsize="32" regs="91"  | group="ree" type="int32" env="ree"/> |
| <reg <="" name="nt_epc" td=""><td>bitsize="32" regs="93"</td><td>group="ree" type="int32" env="ree"/&gt;</td></reg>  | bitsize="32" regs="93"  | group="ree" type="int32" env="ree"/> |
| <reg <="" name="nt_ebr" td=""><td>bitsize="32" regs="190"</td><td>group="ree" type="int32" env="ree"/&gt;</td></reg> | bitsize="32" regs="190" | group="ree" type="int32" env="ree"/> |

```
</feature>
```

Copyright© T-Head Semiconductor Co., Ltd. All Rights Reserved.

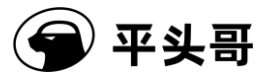

</target>

As described in the preceding XML file, the psr that you view in T-Head GDB is the psr of the current world, the t\_psr is the psr of the secure world, and the nt\_psr is the psr of the non-secure world. In other words, psr may be the same as t\_psr or nt\_psr, depending on the current world.

# 7.2.4.Specify an XML file in T-HEAD DebugServer UI Edition

T-HEAD DebugServer UI Edition allows you to specify an XML file in the startup configuration file default.ini and specify an XML file in the UI.

### In the default.ini file:

The default.ini is the default startup configuration file of T-HEAD DebugServer UI Edition. The file provides the variable "TDESCXMLFILE" for you to set the path to an XML file. You can assign this variable the prepared path to the XML file. When T-Head GDB initiates a request to obtain the XML file that describes the information about a target, T-HEAD DebugServer opens the user-specified XML file and interacts with T-Head GDB.

After you modify the path to the XML file in the UI, a message appears when you close T-HEAD DebugServer, asking you whether you are sure to modify the default configuration. If you click Yes, the current relevant configurations of T-HEAD DebugServer are saved as a configuration file.

### In the UI edition:

T-HEAD DebugServer UI Edition provides a UI for you to select an XML file. The TDFile Setting option is added to the Setting menu, as shown in the following figure.

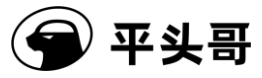

| File View Control | Setting Tools Help                                                                                       |   |
|-------------------|----------------------------------------------------------------------------------------------------|---|
| i 🛱 🔲 X 🕨 🧏       | Target Setting<br>Socket Setting<br>Cpu Select<br>TDFile Setting<br>Multicore Threads<br>Verbose Setting | ? |

Figure 7-11-11 TDFile Setting option in the menu

A shortcut icon is added to the toolbar to select an XML file, as shown in the following figure.

| File | View | Control | Setting | Tools | Help |
|------|------|---------|---------|-------|------|
| Ê    |      | •       | 1       | S 😡   |      |

Figure 7-11-12 Shortcut to TDFile Setting

After you click either the preceding option or icon, the Target Description File dialog box appears, where you can select an XML file.

| Target Description File |    | ×      |
|-------------------------|----|--------|
| Tdesc file:             |    | Browse |
|                         | Ok | Cancel |

Figure 7-11-13 Target Description File dialog box

Click Browse, select a local XML file that describes the target, and click OK.

# 7.2.5.Specify an XML file in T-HEAD DebugServer Console Edition

In T-HEAD DebugServer Console Edition, the startup parameter "-tdescfile +filepath" is added to specify the xml file that describes the target register.

Document Version 5.14

Copyright© T-Head Semiconductor Co., Ltd. All Rights Reserved.

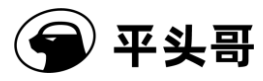

In Windows environments:

1) Create a shortcut for T-HEAD DebugServer Console Edition.

| DebugServerConsole.exe          | 2018/6/15 17:35 | 应用程序 | 316 KB |
|---------------------------------|-----------------|------|--------|
| 冠 DebugServerConsole.exe - 快捷方式 | 2018/6/19 10:14 | 快捷方式 | 2 KB   |

2) Right-click the shortcut and click Properties.

| 토 DebugServer         | Console.ex  | e - 快捷方式    | 属性        |        |          |           | > |
|-----------------------|-------------|-------------|-----------|--------|----------|-----------|---|
| 终端<br>常规 <sup>[</sup> | 兼容性<br>使捷方式 | 安全<br>选项    | 详细信<br>字体 | 息      | 以前       | 的版本<br>颜色 |   |
| <b>1</b>              | ebugServe)  | rConsole.ex | e - 快捷方式  | ;      |          |           |   |
| 目标类型:                 | 应用程序        |             |           |        |          |           |   |
| 目标位置:                 | debug       |             |           |        |          |           |   |
| 目标(T):                | ,DebugS     | erver\debug | \DebugSer | verCor | nsole.ex | e         |   |
| 起始位置(S):              | D:\Debu     | gServer∖deb | oug       |        |          |           |   |
| 快捷键(K):               | 无           |             |           |        |          |           |   |
| 运行方式(R):              | 常规窗口        |             |           |        |          | ~         |   |
| 备注(O):                |             |             |           |        |          |           |   |
| 打开文件所在                | E的位置(F)     | 更改图标        | i(C)      | 高级     | (D)      |           |   |
|                       |             |             |           |        |          |           |   |
|                       |             |             |           |        |          |           |   |
|                       |             |             |           |        |          |           |   |
|                       |             | 确定          | 取         | 消      | Į.       | 应用(A)     |   |

Figure 7-11-14 Properties of the shortcut to T-HEAD DebugServer

3) On the shortcut properties page, append "-tdescfile xmlpath" to the program name in the Target field, where xmlpath is the path to the XML file. You can specify the path as required.
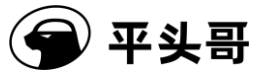

| 终端      | 兼容性       | 安全           | 详细            | 言息 じ         | 人前的版本 |
|---------|-----------|--------------|---------------|--------------|-------|
| 常规      | 快捷方式      | 选项           | 字体            | 布局           | 颜色    |
|         | DebugServ | erConsole.e  | xe - 快捷方式     | t            |       |
| 目标类型:   | 应用程序      |              |               |              |       |
| 目标位置:   | debug     |              |               |              |       |
| 目标(T):  | erCons    | ole.exe -tde | escfile c:\xm | l\csky-abiv2 | .xm   |
| 起始位置(S) | : D:\Deb  | ugServer\de  | bug           |              |       |
| 快捷键(K): | 无         |              |               |              |       |
| 运行方式(R  | ): 常规窗[   | 1            |               |              | ~     |
| 备注(0):  |           |              |               |              |       |
| 打开文件    | 所在的位置(F)  | 更改图标         | ╦(C)          | 高级(D)        |       |
|         |           |              |               |              |       |
|         |           |              |               |              |       |

Figure 7-11-15 Add a startup parameter to the shortcut

4) Click "OK". Start the shortcut and connect T-Head GDB to T-HEAD DebugServer for debugging.

| 终端                  | 兼容性          | 安全           | 详细信           | 息し          | 以前的版本 |
|---------------------|--------------|--------------|---------------|-------------|-------|
| 常规                  | 快捷方式         | 选项           | 字体            | 布局          | 颜色    |
| <b>.</b>            | DebugServe   | rConsole.e   | ke - 快捷方式     |             |       |
| 目标类型:               | 应用程序         |              |               |             |       |
| 目标位置:               | debug        |              |               |             |       |
| 目标(T):              | erConsc      | ole.exe -tde | scfile c:\xml | \csky-abiv2 | 2.xm  |
| 起始位置(S):<br>快捷键(K): | D:\Debu<br>无 | igServer∖de  | bug           |             |       |
| 运行方式(R):            | 常规窗口         |              |               |             | ~     |
| 备注(O):              |              |              |               |             |       |
| 打开文件机               | 所在的位置(F)     | 更改图          | π(C)          | 高级(D)       |       |
|                     |              |              |               |             |       |

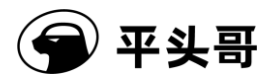

Figure 7-11-16 Clicking OK after modifying the startup parameter

### In Linux environments:

Run the following command to start T-HEAD DebugServer for Linux: sudo ./Debugserver.elf -tdescfile /home/xxx/gdbxml/csky-abiv2.xml. Then, connect T-Head GDB to T-HEAD DebugServer for debugging.

# 8. Multi-core debugging

## 8.1. Introduction

T-Head C860MP is a 32-bit ultra-high-performance embedded multi-core processor. It is designed for embedded systems and SoC applications. During debugging, a debug framework with multiple cores and a single JTAG connector is used. T-Head C860MP accesses the auxiliary debug unit (HAD) of each core by using a shared JTAG connector, to trigger the cores to enter and exit the debug mode and use processor resources.

In addition, T-Head C860MP provides a centralized event transmission module (ETM) to support the transmission of debug events (entering and exiting the debug mode) between multiple cores. When a C860 core receives a debug command sent by an ICE, C860 generates a debug entry event or a debug exit event and send the event to the ETM. The ETM determines whether to forward the event to other cores. This way, the debug entry and exit signals are exchanged between multiple cores and are responded by other cores.

In other words, when one core enters or exits the debug mode, you can choose to send this signal to other cores. Other cores can choose to respond or not to respond to this signal and enter or exit the debug mode. The following figure shows the hardware model.

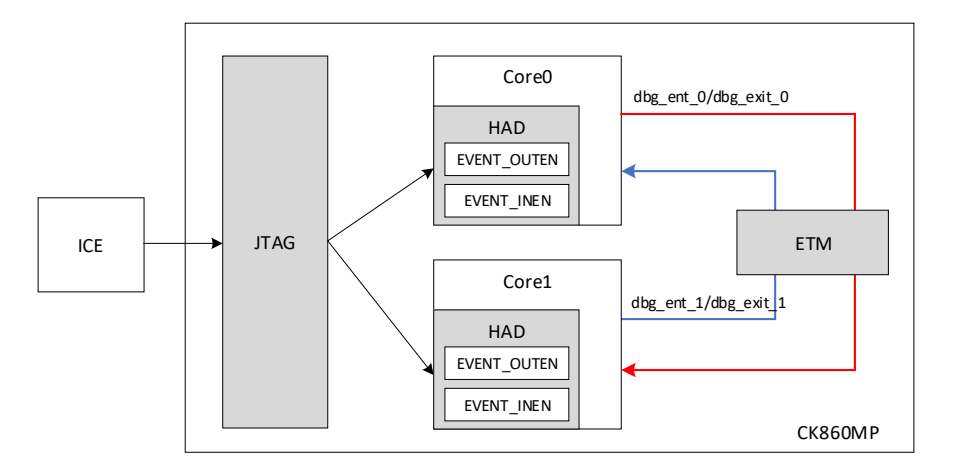

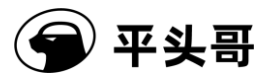

Figure 8-11-17 Overall multi-core debugging framework

T-Head has also implemented the ETM module for RISC-V multi-core C910MP. The implementation and debugging method are the same as those of T-Head C860MP.

In the multi-core debugging framework, T-HEAD DebugServer supports two debug modes: multi-core single-port debugging and multi-core multi-port debugging. The following sections describe the two debugging modes.

## 8.2. Debugging environment requirements

### Hardware requirements

1. T-Head C860MP development board

2. One T-Head ICE CKLINK\_PRO\_V2 box with supporting FFC and USB cables

3. PC running in the Windows system with MinGW or running in the Linux system

#### Software requirements:

1. csky-\*abiv2\*-gdb V3.6.x Toolchain

2. T-HEAD DebugServer V4.4.0 (Obtain T-HEAD DebugServer for Windows or T-HEAD DebugServer for Linux as required.)

## 8.3. Multi-core single-port mode

In this mode, T-HEAD DebugServer provides only one service port to connect to T-Head GDB. After you connect T-Head GDB to T-HEAD DebugServer by running "target remote ip:port", T-HEAD DebugServer encapsulates the information about multiple cores into thread information and sends the information to T-Head GDB. You can view and debug multiple CPUs by using the thread command on T-Head GDB.

In this mode, multiple CPUs send debug signals to each other and respond to the debug signals of other cores. In other words, when one CPU enters or exits the debug mode, other CPUs also enter or exit the debug mode at the same time.

The following figure shows the multi-core single-port model.

Document Version 5.14

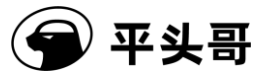

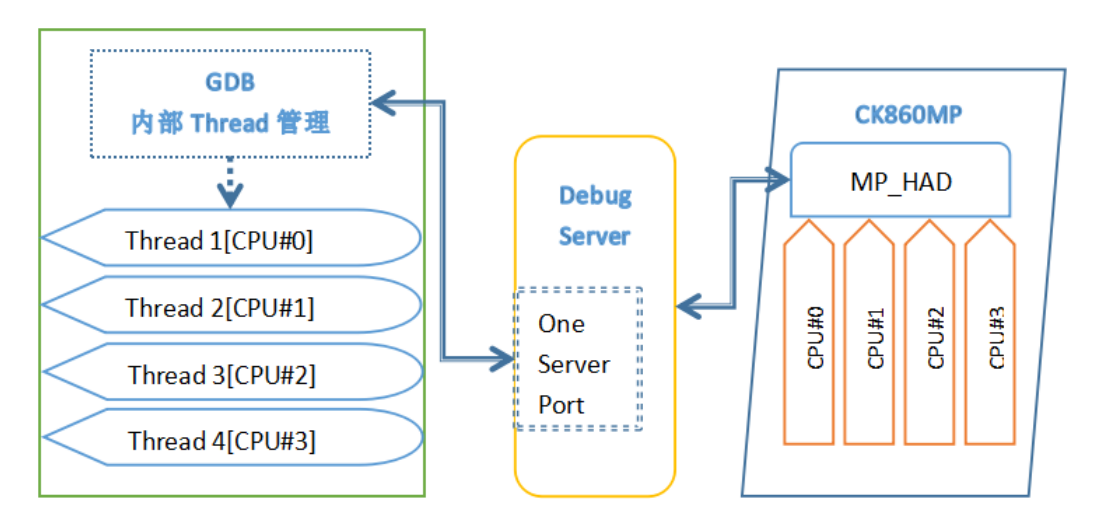

Figure 8-11-18 Multi-core single-port model

## 8.3.1.Procedure

### In the following steps, two-core C860MP is used as an example.

1. Power on the development board, connect to the ICE, and connect the USB cable from the ICE to the PC.

- 2. Run T-HEAD DebugServer. The following figures show the outputs in different editions.
- (1) Output on the UI edition

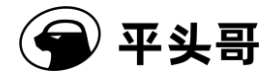

| 🔄 T-HeadDebugServer                                                                  | _ | ×     |
|--------------------------------------------------------------------------------------|---|-------|
| File View Control Setting Tools Help                                                 |   |       |
| 🖆 🖬 🗶 🗕 🐘 🗗 🔎 S 🛛 🖗 🖶 🖓 📾 🎬 👔                                                        |   |       |
| Running Debug Server, auto to check the target at first                              |   | ^     |
| T-HEAD: CKLink_Pro_V2, App_ver 0.0, Bit_ver 1.15, Clock 12000.000KHz,                |   |       |
| 5-wire, With DDC, Cache Flush On.                                                    |   |       |
| CPV 1 may be still in reset mode, DebugSever will not connect it(rmr is 0x00000001). |   |       |
| +- Debug Arch is UKHAD+                                                              |   |       |
| ← CPU 0 -+                                                                           |   |       |
| T-HEAD Xuan Tie CPU Info:                                                            |   |       |
| WORD[0]: 0x049c4683                                                                  |   |       |
| WORD[1]: 0x16000001                                                                  |   |       |
| WORD[2]: 0x20800000                                                                  |   |       |
| WORD[3]: 0x30340076                                                                  |   |       |
| WORD[4]: 0x40000207                                                                  |   |       |
| WORD[5]: 0x50000001                                                                  |   |       |
| Target Chip Info:                                                                    |   |       |
| CPU Type is CK860MFV, in LITTLE Endian.                                              |   |       |
| LIICache size 32KByte.                                                               |   |       |
| LIDCache size 64KByte.                                                               |   |       |
| L2Dcache size 1024Kbytes, without ECC supporting.                                    |   |       |
| Bus type is AXI128.                                                                  |   |       |
| Signoff date is UU/UUUU.                                                             |   |       |
| Target 15 2 cores.                                                                   |   |       |
| larget has no device slave IF.                                                       |   |       |
| NWBAFI number 15 2, NWWF number 15 2.                                                |   |       |
| GDB connection command for CPU 0:                                                    |   |       |
| target remote 192.168.56.1:1025                                                      |   |       |
| target remote 172.31.1.212:1025                                                      |   |       |
| target remote 30.227.20.37:1025                                                      |   |       |
|                                                                                      |   |       |
| l                                                                                    |   | <br>× |
| Server is running                                                                    |   |       |
|                                                                                      |   |       |

Figure 8-11-19 Output on T-HEAD DebugServer UI Edition after first connection to

C860MP that is powered on soon

(2) In this case, the output on the console edition for Linux and Windows is the same as that on the UI edition for Windows.

Figure 8-11-20 Output on T-HEAD DebugServer Console Edition after first connection to

C860MP that is powered on soon (Same output for Windows and Linux)

Then, T-HEAD DebugServer prints the CPUID information of CPU 0, but fails to print the CPUID information of CPU 1. This error message is normal, because all cores except CPU 0 are in the reset state after C860MP is powered on for the first time. The JTAG state machine cannot obtain the information about CPU 1 and therefore the information about CPU 1 cannot be printed.

- 3. Start T-Head GDB to wake up CPU 1.
- (1) Start csky-\*abiv2\*-gdb.

Document Version 5.14

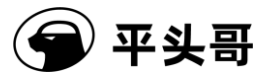

- (2) In the command line of T-Head GDB, type "target remote ip:port". This command is the connection command shown on the UI of T-HEAD DebugServer.
- (3) After T-HEAD DebugServer is connected, type the following command line to wake up CPU 1: set \$cr29 = 3. For the description of cr29, see the user manual of C860MP.

GNU gdb (C–SKY Tools V3.7.4–ck805 Minilibc abiv2) 7.12 Copyright (C) 2016 Free Software Foundation, Inc. License GPLv3+: GNU GPL version 3 or later <http://gnu.org/licenses/gpl.html> This is free software: you are free to change and redistribute it. There is NO WARRANTY, to the extent permitted by law. Type "show copying" and "show warranty" for details. This GDB was configured as "--host=x86\_64-pc-linux-gnu --target=csky-elfabiv2". Type "show configuration" for configuration details. For bug reporting instructions, please see: <http://www.gnu.org/software/gdb/bugs/>. Find the GDB manual and other documentation resources online at: <http://www.gnu.org/software/gdb/documentation/>. For help, type "help". Type "apr<u>opos word" to search for commands</u> related to "word". (cskygdb) target remote 172.16.150.77:1025 Remote debugging using 1/2.16.150.//:1025 warning: No executable has been specified and target does not support determining executable automatically. Try using the "file" command. 0x1fbd819c<u>in ?? ()</u> (cskygdb) <mark>set \$cr29=0x3</mark> (cskygdb) quit A debugging session is active. Inferior 1 [Remote target] will be detached. Quit anyway? (y or n) y Detaching from program: , Remote target Detaching remote debugging. Ending remote debugging.

Figure 8-11-21 Start T-Head GDB and wake up CPU 1

(4) Type quit in the command line to exit T-Head GDB.

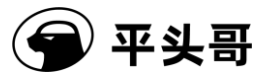

T-Head Debugger Server User Guide-V5.14

- 4. Restart T-HEAD DebugServer to identify multiple cores.
- (1) Perform the following steps on T-HEAD DebugServer UI Edition:
  - ① Click the Pause icon.

| 🔄 T-HeadDebugServer                                                                  | _ | $\times$ |
|--------------------------------------------------------------------------------------|---|----------|
| File View Control Setting Tools Help                                                 |   |          |
| 🖆 🖬 🗶 🕨 🥦 S 👂 🖩 छ 📾 🚟 🛛                                                              |   |          |
| CPU 1 may be still in reset mode. DebugSever will not connect it(rmr is 0x00000001). |   | ^        |
| +- Debug Arch is CKHAD+                                                              |   |          |
| +- CPU 0 -+                                                                          |   |          |
| T-HEAD Xuan Tie CPV Info:                                                            |   |          |
| WORD[0]: 0x049c4683                                                                  |   |          |
| WORD[1]: 0x16000001                                                                  |   |          |
| WORD[2]: 0x20800000                                                                  |   |          |
| WORD[3]: 0x30340076                                                                  |   |          |
| WORD[4]: 0x40000207                                                                  |   |          |
| WORD[5]: 0x50000001                                                                  |   |          |
| Target Chip Info:                                                                    |   |          |
| CPU Type is CK860MFV, in LITTLE Endian.                                              |   |          |
| L1ICache size 32KByte.                                                               |   |          |
| L1DCache size 64KByte.                                                               |   |          |
| L2Dcache size 1024Kbytes, without ECC supporting.                                    |   |          |
| Bus type is AXI128.                                                                  |   |          |
| Signoff date is 00/0000.                                                             |   |          |
| Target is 2 cores.                                                                   |   |          |
| Target has no device slave IF.                                                       |   |          |
| HWBKFT number is 2, HWWP number is 2.                                                |   |          |
| GDB connection command for CPU 0:                                                    |   |          |
| target remote 192.168.56.1:1025                                                      |   |          |
| target remote 172.31.1.212:1025                                                      |   |          |
| target remote 30.227.20.37:1025                                                      |   |          |
|                                                                                      |   |          |
| DebuggerServer quit                                                                  |   |          |
| Stop Debugger Server.                                                                |   | ~        |
| Ready.                                                                               |   |          |

Figure 8-11-22 Disconnect from T-HEAD DebugServer UI Edition

2 Reconnect to T-HEAD DebugServer. The following figure shows the output.

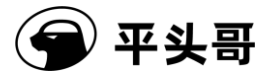

| 🔄 T-HeadDebugServer                                                                                                    | _ | $\times$ |
|----------------------------------------------------------------------------------------------------|---|----------|
| File View Control Setting Tools Help                                                                                                    |   |          |
| 📽 🖬 🗶   ● 1號 (1) 🗩 S   皐   師 厥 [10] 🎬 👔                                                                                                    |   |          |
| Running Debug Server, auto to check the target at first                                                                                                    |   | ^        |
| T-HEAD: CKLink_Pro_V2, App_ver 0.0, Bit_ver 1.15, Clock 12000.000KHz,                                                                                                    |   |          |
| 5-wire, With DDC, Cache Flush On.                                                                                                    |   |          |
| +- Debug Arch is CKHAD+                                                                                                    |   |          |
| ← CPU 0 -+                                                                                                    |   |          |
| T-HEAD Xuan Tie CPU Info:                                                                                                    |   |          |
| WORD[0]: 0x049044683                                                                                                    |   |          |
|                                                                                                    |   |          |
| WUKU[2]: 0;220800000                                                                                                    |   |          |
| WUKD[3]: 0x30340076                                                                                                    |   |          |
|                                                                                                    |   |          |
|                                                                                                    |   |          |
| Target Carp Info.                                                                                                    |   |          |
| LIC of year of the second second se |   |          |
| Lincache size dell'Alterta                                                                                                    |   |          |
| Indicate size of myte.<br>Indicate size 1024Khites without RCC supporting                                                                                                    |   |          |
| Bus time is 4X1128                                                                                                    |   |          |
| Signoff date is 00/0000                                                                                                    |   |          |
| Tarset is 2 cores.                                                                                                    |   |          |
| Tarzet has no device slave IF.                                                                                                    |   |          |
| HWBKPT number is 2. HWWP number is 2.                                                                                                    |   |          |
|                                                                                                    |   |          |
| T-HEAD Xuan Tie CPU Info:                                                                                                    |   |          |
| WORD[0]: 0x04904683                                                                                                    |   |          |
| WORD[1]: 0x16000001                                                                                                    |   |          |
| WORD[2]: 0x20800000                                                                                                    |   |          |
| WORD[3]: 0x30340076                                                                                                    |   |          |
| WORD[4]: 0x40000207                                                                                                    |   |          |
| WORD[5]: 0x50000001                                                                                                    |   |          |
| Target Chip Info:                                                                                                    |   |          |
| CPU Type is CK860MFV, in LITTLE Endian.                                                                                                    |   |          |
| L1ICache size 32KByte.                                                                                                    |   |          |
| L1DCache size 64KByte.                                                                                                    |   |          |
| L2Dcache size 1024Kbytes, without ECC supporting.                                                                                                    |   |          |
| Bus type is AXI128.                                                                                                    |   |          |
| Signoff date is 00/0000.                                                                                                    |   |          |
| Target is 2 cores.                                                                                                    |   |          |
| Target has no device slave 1f.                                                                                                    |   |          |
| HWBKFT number 15 2, HWWF number 15 2.                                                                                                    |   |          |
| CDP annuation annual for CPU 0:                                                                                                    |   |          |
| terret remete 192 168 56 1:1025                                                                                                    |   |          |
| target remote 192.100.00.1.1020                                                                                                    |   |          |
| target remote 112.31.1.212.1020                                                                                                    |   |          |
|                                                                                                    |   |          |
|                                                                                                    |   |          |
| Center is running                                                                                                    |   | *        |
| Server is running                                                                                                    |   | - //     |

Figure 8-11-23 Output on T-HEAD DebugServer UI Edition after connection to C860MP in

### the multi-core single-port mode

At this time, T-HEAD DebugServer prints the CPUID information of CPU 0 and CPU 1.

- (2) Perform the following steps on T-HEAD DebugServer Console Edition for Windows or Linux:
  - ① Press Ctrl+C to stop T-HEAD DebugServer Console Edition.

Document Version 5.14

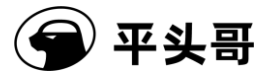

2 Run T-HEAD DebugServer Console Edition again.

| 🔝 DebugServerConsole.exe - 快捷方式                                                                                                    |
|----------------------------------------------------------------------------------------------------|
|                                                                                                    |
| T-HEAD: CKLink_Pro_V2, App_ver 0.0, Bit_ver 1.15, Clock 12000.000KHz,<br>5-wire, With DDC, Cache Flush On.<br>←- Debug Arch is CKHAD+<br>←- CPU 0+<br>T-HEAD Yuan Tig CPU Info: |
| WORD[0]: 0x049c4683<br>WORD[1]: 0x16000001<br>WORD[2]: 0x20800000<br>WORD[3]: 0x30340076<br>WORD[4]: 0x40000207<br>WORD[5]: 0x50000001                                          |
| Target Chip Info:                                                                                                    |
| CPU Type is CK860MFV, in LITTLE Endian.                                                                                                    |
| L1DCache size 64KByte.                                                                                                    |
| L2Dcache size 1024Kbytes, without ECC supporting.                                                                                                    |
| Bus type is AXI128.                                                                                                    |
| Signoff date is 00/0000.                                                                                                    |
| Target 1s 2 cores.<br>Target has no device slave IF                                                                                                    |
| HWBKPT number is 2, HWWF number is 2.                                                                                                    |
| + CPU 1+                                                                                                    |
| T-HEAD Xuan Tie CPU Info:                                                                                                    |
| ₩ORD[0]: 0x049c4683                                                                                                    |
| WORD[1]: 0x16000001                                                                                                    |
| WORD[2]. 0x20800000                                                                                                    |
|                                                                                                    |
| WORD[5]: 0x5000001                                                                                                    |
| Target Chip Info:                                                                                                    |
| CPU Type is CK860MFV, in LITTLE Endian.                                                                                                    |
| LIICache size 32KByte.                                                                                                    |
| LiDuache size b4KByte.                                                                                                    |
| Electric size 1024KBytes, without Ecc supporting.                                                                                                    |
| Signoff date is 00/0000.                                                                                                    |
| Target is 2 cores.                                                                                                    |
| Target has no device slave IF.                                                                                                    |
| HWBKPT number is 2, HWWP number is 2.                                                                                                    |
| CDP compaction compand for CPU 0.                                                                                                    |
| Connection command for the U:                                                                                                    |
| target remote 172.30.1.2121025                                                                                                    |
| target remote 30. 227. 20. 37:1025                                                                                                    |
|                                                                                                    |

Figure 8-11-24 Output on T-HEAD DebugServer Console Edition after connection to

C860MP in the multi-core single-port mode (Same output for Windows and Linux)

At this time, T-HEAD DebugServer prints the CPUID information of CPU 0 and CPU 1.

5. Start T-Head GDB to debug multiple cores.

(1) Start csky-\*abiv2\*-gdb.

Document Version 5.14

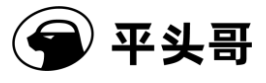

- (2) In the command line of T-Head GDB, type "target remote ip:port". This command is the connection command shown on the UI of T-HEAD DebugServer.
- (3) In the command line of T-Head GDB, type "info threads". The following figure shows the output.

| Copyright (C) 2016 Free Software Foundation, Inc.                          |
|----------------------------------------------------------------------------|
| This is free softwaret you are free to change and redistribute it          |
| There is NO WARRANTY, to the extent permitted by law. Type "show copying"  |
| and "show warranty" for details.                                           |
| This GDB was configured as "host=x86_64-pc-linux-gnutarget=csky-elfabiv2". |
| Type "show configuration" for configuration details.                       |
| For bug reporting instructions, please see:                                |
| <pre>//www.gnu.org/software/gdb/bugs/&gt;.</pre>                           |
| rind the GDD Manual and other documentation resources online at:           |
| For help tune "help"                                                       |
| Type "apropos word" to search for commands related to "word".              |
| (cskygdb) target remote 172,16,150,77:1025                                 |
| Remote debugging using 172,16,150,77:1025                                  |
| warning: No executable has been specified and target does not support      |
| determining executable automatically. Try using the "file" command.        |
| (cskurdh) info threads                                                     |
| Id Target Id Frame                                                         |
| * 1 Thread 1 (CPU#O) 0x1fbd819c in ?? ()                                   |
| 2 Thread 2 (CPU#1) 0x00000000 in ?? ()                                     |
| (cskygdb)                                                                  |
|                                                                            |

Figure 8-11-25 View threads by running "info thread" in T-Head GDB

As shown in the preceding figure, T-Head GDB displays Thread 1 and Thread 2. Thread 1 corresponds to CPU 0, and Thread 2 corresponds to CPU 1.

## **8.3.2.Thread-based operations**

After you perform the steps described in Section 8.3.1, threads of T-Head GDB correspond to CPUs on a one-to-one basis. You can perform operations as needed.

1. View the register information of CPU 1 by typing the following command in the command line of T-Head GDB:

- (1) thread 2 (Switches an internal thread of T-Head GDB to Thread 2.)
- (2) info registers (T-Head GDB displays the information about registers such as the GPR, PC, and PSR of CPU 1.)

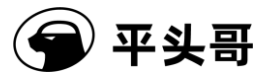

Copyright (C) 2016 Free Software Foundation, Inc. License GPLv3+: GNU GPL version 3 or later <http://gnu.org/licenses/gpl.html> This is free software: you are free to change and redistribute it. There is NO WARRANTY, to the extent permitted by law. Type "show copying" and "show warranty" for details. This GDB was configured as "--host=x86\_64-pc-linux-gnu --target=csky-elfabiv2". Type "show configuration" for configuration details. For bug reporting instructions, please see: <http://www.gnu.org/software/gdb/bugs/>. Find the GDB manual and other documentation resources online at: <http://www.gnu.org/software/gdb/documentation/>. For help, type "help". Type "apropos word" to search for commands related to "word". (cskygdb) target remote 172.16.150.77:1025 Remote debugging using 172.16.150.77:1025 warning: No executable has been specified and target does not support determining executable automatically. Try using the "file" command. 0x1fbd819c in ?? () (cskygdb) info threads Id Target Id Frame Thread 1 (CPU#0) \* 1 0x1fbd819c in ?? 2 Thread 2 (CPU#1) 0x00000000 in ?? () (cskygdb) thread 2 [Switching to thread 2 (Thread 2)] ŧ̈́0 0x00000000 in ?? () (cskygdb) i r r0 0xb60cd4 11930836 r1 0  $0 \times 0$ 0x80c9f8f6 r2 -2134247178 r3 0x0 0 r4 0x1 1 r5 0x1fff 8191 r6 r7 0x965ba8 9853864 0x2 2 r8 Û 0×0 r9 0x9f060000 -1626996736 r10 0x9f060000 -1626996736 r11 0×0 Û 0x9f060000 r12 -1626996736 r13 0xffffe000 -8192 0x1dcd6500 r14 0x1dcd6500 r15 0x80ec3d30 -2132001488 r16 0xb60cd4 11930836 r17 0×0 0 0x80c9f8f6 r18 -2134247178 r19 0x0 0 r20 0x1 1 r21 r22 0×1fff 8191 0x965ba8 9853864 r23 2  $0 \times 2$ r24 Û 0x0 r25 0×9f060000 -1626996736 r26 0x9f060000 -1626996736 r27 0×0 0 r28 -1626996736 0x9f060000 r29 0xffffe000 -8192 r30 500000000 0x1dcd6500 r31 -2132001488 0x80ec3d30 0×0 pc 0x0  $0 \times 0$  $0 \times 0$ lepc psr 0x80000000 -2147483648 0×0 0 lepsr (cskygdb) 📕

Figure 8-11-26 Switch a thread of T-Head GDB to view register information of CPU 1

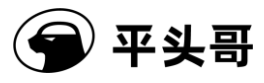

### 2. View register information of CPU 0

- (1) thread 1 (Switches an internal thread of T-Head GDB to Thread 1.)
- (2) info registers (T-Head GDB displays the information about registers such as the GPR, PC, and PSR of CPU 0.)

|                 | ••••      | -          |             |
|-----------------|-----------|------------|-------------|
| (cskygdb) threa | ad 1      |            |             |
| [Switching to : | thread 1  | (Thread    | 1)]         |
| #0 0x1fbd819c   | in ?? ()  |            |             |
| (cskygdb) i r   |           |            |             |
| r0              | 0x33      | 51         |             |
| r1              | 0xa       | 10         |             |
| r2              | 0x20      | 32         |             |
| r3              | 0x20      | 32         |             |
| r4              | 0×16      | 22         |             |
| r5              | 0x80e940  |            | -2132197376 |
| rĥ              | 0×0       | Õ          |             |
| r7              | 0×0       | ŏ          |             |
| r8              | 0×0       | ň          |             |
| r9              | Ň×Ň       | ň          |             |
| r10             | 0v80e95f  | яĂ         | -2132189292 |
| r11             | 020       | Ĩ.         | 2102100202  |
| r12             | 0.2       | ž          |             |
| n13             | 0.01      | 1          |             |
| r14             | 0x1fc1ff  | ⇒ <u>Å</u> | Ny1fc1ffe4  |
| r15             | 0x1fbd819 | J-<br>Ac   | 532513180   |
| r16             | 0x33      | 51         | 002010100   |
| r17             | 0xa       | 10         |             |
| r18             | 0,20      | 32         |             |
| r19             | 0x20      | 32         |             |
| r20             | 0×16      | 22         |             |
| r21             | 0x80e940  | าก์        | -2132197376 |
| r22             | 0x0       | ñ          | 2102107070  |
| r23             | Ň×Ň       | ň          |             |
| r24             | Ň×Ň       | ň          |             |
| r25             | 0×0       | ŏ          |             |
| r26             | 0x80e95f  | 9 <b>4</b> | -2132189292 |
| r27             | 0×0       | 0          | 2102100202  |
| r28             | 0x3       | 3          |             |
| r29             | 0.21      | 1          |             |
| n30             | 0v1fc1ff  | ∍Â         | 532807652   |
| r.31            | 0x1fbd819 |            | 532513180   |
| nc              | 0x1fbd819 | Ac         | 0x1fbd819c  |
| enc             | 0x0       | <br>0×0    | 0111000100  |
| nsr             | 0x800001  | 01         | -2147483391 |
| ensr            | 0x0       | Ô          | 214,40001   |
| (eskuadh)       | V0V       | ~          |             |
| (Caragan)       |           |            |             |

Figure 8-11-27 Switch a thread of T-Head GDB to view register information of CPU 0

### 3. Set the PC value of CPU 0 to 0x10000

(1) If Thread 1 is active, type "Thread 1" again to switch to Thread 1. The thread number is

Document Version 5.14

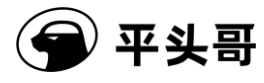

the serial number of the CPU plus 1. You can type "thread" or "info threads" in the T-Head GDB command line to display the current threads in T-Head GDB.

(cskygdb) thread [Current thread is 1 (process <main>)] (cskygdb) info threads Id Target Id Frame \* 1 process <main> (CPU#0 [running]) 0x1fbd819c in ?? () 2 process <main> (CPU#1 [running]) 0x00000000 in ?? () (cskygdb) ■

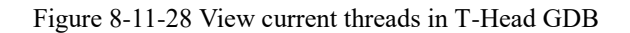

In the printed information, the lines starting with an asterisk (\*) is the current thread.

(2) set pc = 0x10000 (Sets the PC value of CPU 0 to 0x10000.)

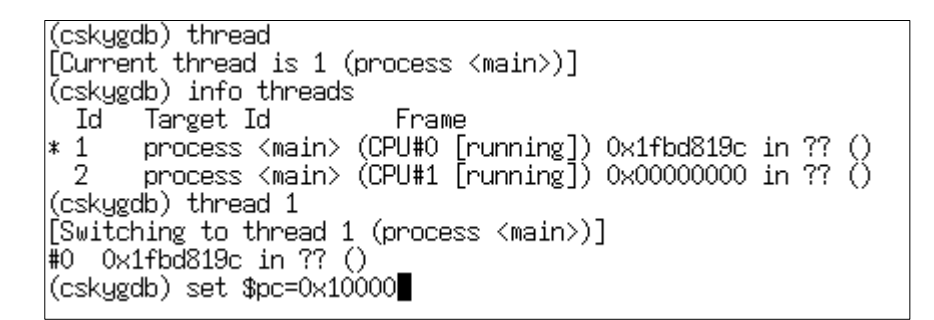

Figure 8-11-29 Switch a thread of T-Head GDB and set the PC value of CPU 0 to 0x10000

4. During all viewing and modification operations, you need to check the registers of the specified CPU. Before you set the registers and check the backtrace and memory, you need to check whether threads that correspond to the cores are correct.

5. Run the program: In this mode, multiple cores respond to debug signals from each other. In other words, when you type step i, step, next, or continue in the command line of T-Head GDB to run the program, the command is sent to the current CPU. However, when a core exists the debug mode, the debug signal will be responded to by other cores.

- (1) When you type si in the command line, all CPU cores execute the si command.
- (2) When you type step or continue in the command line, the CPU that corresponds to the current thread exits the debug mode, and other CPUs also exit the debug mode at the same time. When one of CPUs enters the debug mode due to a breakpoint or other reasons, other CPUs are pulled into the debug mode by the CPU that first enters the debug mode. After T-Head GDB obtains the message that indicates the CPU enters the debug mode, T-Head GDB prints the relevant information and switches the current

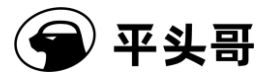

thread to the thread that corresponds to the CPU that first enters the debug mode.

### 6. Set a breakpoint

- (1) Set a software breakpoint, which is valid for all CPUs.
- (2) Set a hardware breakpoint, which is valid for all CPUs.
- (3) To make a specified CPU stop at a breakpoint, add thread information when you set the breakpoint. For example, type the following command:

break \*0x10000 thread 2

This command means that when Thread 2, which corresponds to CPU 1, hits the breakpoint, T-Head GDB stops.

## 8.4. Multi-core multi-port mode

In this mode, T-HEAD DebugServer provides one service port for each CPU to connect to T-Head GDB. CPUs are divided by port. After you connect T-Head GDB to T-HEAD DebugServer by running "target remote ip:port", the CPU that corresponds to the port is specified. You can view the correspondence between the CPU and the port on T-HEAD DebugServer.

In this mode, multiple CPUs do not send debug signals to each other or respond to the debug signals of other cores. In other words, a debugged core is independent. When one CPU enters or exits the debug mode, other CPUs can still keep operating. You can deem that you are debugging multiple development boards, only that the multiple development boards share the same memory.

The following figure shows the multi-core multi-port model.

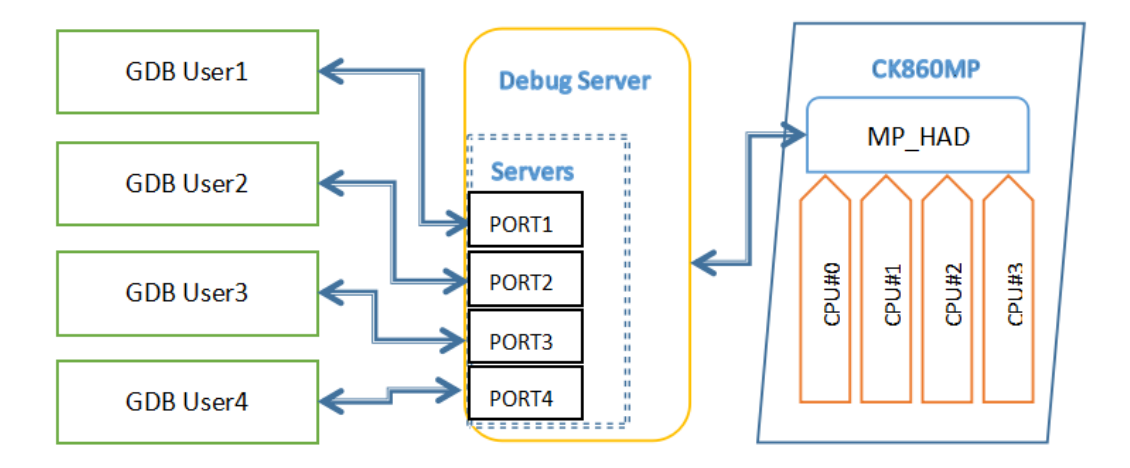

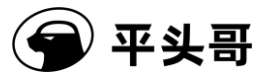

Figure 8-11-30 Multi-core multi-port model

## 8.4.1.Procedure

In the following steps, two-core C860MP is used as an example.

- 1. This step is the same as Step 1 in Section 8.3.1 "Procedure."
- 2. This step is the same as Step 2 in Section 8.3.1 "Procedure."
- 3. This step is the same as Step 3 in Section 8.3.1 "Procedure."
- 4. Restart T-HEAD DebugServer to identify multiple cores.
- (1) Perform one of the following steps on T-HEAD DebugServer UI Edition:
  - Start T-HEAD DebugServer and then pause T-HEAD DebugServer. Choose "Setting->Multicore Threads". Then, start T-HEAD DebugServer again.

| File View Control                                                                                                    | Setting                        | Tools Help                                                                 |   |
|----------------------------------------------------------------------------------------------------|--------------------------------|----------------------------------------------------------------------------|---|
| Multi-cores Threads D<br>Multi-cores Threads D<br>Multi-cores Threads D<br>Multi-cores Threads D<br>Multi-cores Threads D | Tar<br>Soc<br>Cpu<br>TDI<br>Mu | get Setting<br>:ket Setting<br>u Select<br>File Setting<br>Iticore Threads | ? |
| Multi-cores Threads D<br>Multi-cores Threads D<br>Multi-cores Threads D                                                   | Ver                            | bose Setting                                                               |   |

Figure 8-11-31 UI for setting the -no-multicore-threads mode in the UI

 Find the default.ini file in the directory where the T-HEAD DebugServer program is located, and change "MULTICORETHREADS=TRUE" to "MULTICORETHREADS=FALSE. Then, start T-HEAD DebugServer again.

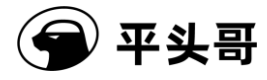

| links         2021/3/9 14:25         文件夹           tdescriptions         2021/1/7 10:05         文件夹           DebugServerConsole.exe         2021/3/25 14:09         应用程序         795           DebugServerConsole.exe - 快捷方式         2021/4/7 16:16         快捷方式         1           default.ini         2021/4/7 16:02         配置设置         2           libusb-1.0.dll         2021/1/7 10:05         应用程序扩展         101           libusb-1.0.lib         2021/1/7 10:05         Object File Library         49 | 名称                              | 1               | 大小       |
|----------------------------------------------------------------------------------------------------|---------------------------------|-----------------|----------|
| tdescriptions         2021/1/7 10:05         文件夹           DebugServerConsole.exe         2021/3/25 14:09         应用程序         795           DebugServerConsole.exe - 快捷方式         2021/4/7 16:16         快捷方式         1           default.ini         2021/4/7 16:02         配置设置         2           libusb-1.0.dll         2021/1/7 10:05         应用程序扩展         101           libusb-1.0.lib         2021/1/7 10:05         Object File Library         49                                                    | links                           | -夹              |          |
| DebugServerConsole.exe         2021/3/25 14:09         应用程序         795           DebugServerConsole.exe - 快捷方式         2021/4/7 16:16         快捷方式         1           default.ini         2021/4/7 16:02         配置设置         2           libusb-1.0.dll         2021/1/7 10:05         应用程序扩展         101           libusb-1.0.lib         2021/1/7 10:05         Object File Library         49                                                                                                    | tdescriptions                   | 夹               |          |
| DebugServerConsole.exe - 快捷方式         2021/4/7 16:16         快捷方式         1           default.ini         2021/4/7 16:02         配置设置         2           libusb-1.0.dll         2021/1/7 10:05         应用程序扩展         101           libusb-1.0.llb         2021/1/7 10:05         Object File Library         49                                                                                                    | DebugServerConsole.exe          | 程序              | 795 KB   |
| default.ini         2021/4/7 16:02         配置设置         2           libusb-1.0.dll         2021/1/7 10:05         应用程序扩展         101           libusb-1.0.lib         2021/1/7 10:05         Object File Library         49                                                                                                    | ) DebugServerConsole.exe - 快捷方式 | 坊式              | 1 KB     |
| libusb-1.0.dll         2021/1/7 10:05         应用程序扩展         101           libusb-1.0.lib         2021/1/7 10:05         Object File Library         49                                                                                                    | 🗟 default.ini                   | 设置              | 2 KB     |
| libusb-1.0.lib 2021/1/7 10:05 Object File Library 49                                                                                                    | 🖻 libusb-1.0.dll                | 程序扩展            | 101 KB   |
|                                                                                                    | 💼 libusb-1.0.lib                | ect File Librar | 49 KB    |
| libusb-1.0.pdb 2021/1/7 10:05 Program Debug D 931                                                                                                    | 📳 libusb-1.0.pdb                | gram Debug      | 931 KB   |
| Modules.dll 2021/3/30 19:12 应用程序扩展 1,011                                                                                                    | Modules.dll                     | 程序扩展            | 1,011 KB |
| Target.dll 2021/3/30 19:19 应用程序扩展 9,165                                                                                                    | 🗟 Target.dll                    | 程序扩展            | 9,165 KB |
| T-HeadDebugServer.exe 2021/3/25 10:29 应用程序 9,335                                                                                                    | 😻 T-HeadDebugServer.exe         | 程序              | 9,335 KB |
| Utils.dll 2021/3/24 15:59 应用程序扩展 816                                                                                                    | 🗟 Utils.dll                     | 程序扩展            | 816 KB   |
| XmlParser.dll 2021/3/24 15:59 应用程序扩展 1,640                                                                                                    | 🗟 XmlParser.dll                 | 程序扩展            | 1,640 KB |

| 📄 defa | ult.ini×                                |                                              |
|--------|-----------------------------------------|----------------------------------------------|
| 1      | ; ##################################### | **********                                   |
| 2      | ; This file is the conf                 | ig file for CKcoreDebugServer, include       |
| 3      | ; information about tar                 | get board, Jtag server, programmed           |
| 4      |                                         |                                              |
| 5      | ; About Target                          |                                              |
| 6      | [TARGET]                                |                                              |
| 7      | JTAGTYPE=USBICE                         | ; EASYJTAG or USBICE                         |
| 8      | ICECLK=12000                            | ; a interger as K                            |
| 9      | DDC=TRUE                                | ; TRUE or FALSE                              |
| 10     | OPTIONS=                                | ; for other options                          |
| 11     | CACHEFLAG-TRUE                          | ; for cache switch, TRUE or FALSE            |
| 12     | MTCRDELAY=10                            | ;                                            |
| 13     | TARGETINITFILE=                         | ; for Target Init                            |
| 14     | CDITYPE=                                | ; for pre set cdi(5 or 2)                    |
| 15     | PRERESET=FALSE                          | ; TRUE or FALSE                              |
| 16     | TDESCXMLFILE-                           | ; for target-description xml select          |
| 17     | NRESETDELAY=100                         | ;                                            |
| 18     | TRESETDELAY=110                         | ;                                            |
| 19     | RESETWAIT=50                            | ;                                            |
| 20     | MULTICORETHREADS=FALSE                  | ; TRUE or FALSE                              |
| 21     | DCOMMTYPE-                              | ; for debug comm: LDCC                       |
| 22     | LOCALSEMIHOST=FALSE                     | ; doing semihost by local, TRUE or FALSE     |
| 23     | HACRWIDTH=                              | ; set hacr width (8/16)                      |
| 24     | ISAVERSION=                             | ; set isa version (v1/v2/v3/v4/v5)           |
| 25     | DEBUGARCH=                              | ; set Debug Architecture (CKHAD/RVDM/AUTO)   |
| 26     | DMSPEEDUP-TRUE                          | ; speed up for RISCV DM DEBUG, TRUE or FALSE |
| 27     | CACHEFLUSHDELAY=10                      | ; * ms                                       |
| 28     | TRST=TRUE                               | ; Enable treset                              |
| 29     | ONLYSERVER=FALSE                        | ; restore cpu state after connection         |
| 30     | IDLEDELAY-                              | ; idle delay for riscv dm 0~7                |
| 31     | SAMPLINGCPF-                            | ; TRUE or FALSE                              |
| 32     | SAMPLINGCPU-                            | ; specify the sampling cpu num               |
| 33     | SAMPLINGPORT=                           | ; specify the sampling socket port           |
| 34     |                                         |                                              |
| 35     | L; About Socket Server                  |                                              |
| 36     | [ SOCKETSERVER]                         |                                              |
| 37     | SOCKETPORT-1025                         | ; as 1025                                    |

Figure 8-11-32 UIs for modifying default.ini to set the -no-multicore-threads mode

③ The following UI is displayed after T-HEAD DebugServer is started.

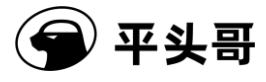

| T-HeadDebugServer                                                     | — | $\times$ |
|-----------------------------------------------------------------------|---|----------|
| File View Control Setting Tools Help                                  |   |          |
| i 🚅 🖬 🗶 🔹 🕵 🗗 🔉 😵 📴 🐺 🖻 🎬 👔                                           |   |          |
| T-HEAD: CKLink_Pro_V2, App_ver 0.0, Bit_ver 1.15, Clock 12000.000KHz, |   | <br>^    |
| 5-wire, With DDC, Cache Flush On.                                     |   |          |
| +- Debug Arch is CKHAD+                                               |   | - 10     |
| +- CPU 0 -+                                                           |   |          |
| T-HEAD Xuan Tie CPU Info:                                             |   |          |
| WORD[0]: 0x049c4683                                                   |   |          |
| WUKU[1]: Ux16000001                                                   |   |          |
| WUKU[2]. UX2U0UUUUU<br>WORD[2]. UX2U0UUUU                             |   |          |
| WORD[3]. 0X30340018                                                   |   |          |
| WORD [5]: 0x50000001                                                  |   |          |
| Target Chip Info:                                                     |   |          |
| CPU Type is CK360MFV, in LITTLE Endian.                               |   |          |
| L1ICache size 32KByte.                                                |   |          |
| L1DCache size 64KByte.                                                |   |          |
| L2Dcache size 1024Kbytes, without ECC supporting.                     |   |          |
| Bus type is AXI128.                                                   |   |          |
| Signoff date is 00/0000.                                              |   |          |
| Target is 2 cores.                                                    |   |          |
| Target has no device slave IF.                                        |   |          |
| HWBKPT number is 2, HWWP number is 2.                                 |   |          |
| +- UPU 1+                                                             |   |          |
| UTTLAD AUAN IIE CTO INTO.<br>WORD[0]: 0.040.4022                      |   |          |
| WORD[1]: 0x04904003                                                   |   |          |
| WORD [2]: 0x20800000                                                  |   |          |
| WORD [3]: 0x30340076                                                  |   |          |
| WORD [4]: 0x40000207                                                  |   |          |
| WORD[5]: 0x50000001                                                   |   |          |
| Target Chip Info:                                                     |   |          |
| CPU Type is CK860MFV, in LITTLE Endian.                               |   |          |
| L1ICache size 32KByte.                                                |   |          |
| L1DCache size 64KByte.                                                |   |          |
| L2Dcache size 1024Kbytes, without ECC supporting.                     |   |          |
| Bus type is AXI128.                                                   |   |          |
| Signoff date is 00/0000.                                              |   |          |
| larget 15 Z cores.                                                    |   |          |
| larget has no device slave if.                                        |   |          |
| Andre I Runder IS 2, Anne Runder IS 2.                                |   |          |
| GDB connection command for CPU 0:                                     |   |          |
| target remote 192.168.56.1:1025                                       |   |          |
| target remote 172.31.1.212:1025                                       |   |          |
| target remote 30.227.20.37:1025                                       |   |          |
|                                                                       |   |          |
| GDB connection command for CPU 1:                                     |   |          |
| target remote 192.168.56.1:1026                                       |   |          |
| target remote 172.31.1.212:1026                                       |   |          |
| target remote 30.227.20.37:1026                                       |   |          |
|                                                                       |   |          |
|                                                                       |   | <br>~    |
| Server is running                                                     |   |          |

Figure 8-11-33 Output on T-HEAD DebugServer UI Edition after connection to C860MP in

the multi-core multi-port mode

(2) Perform the following steps on T-HEAD DebugServer Console Edition for Windows or Linux:

 

 Start T-HEAD DebugServer Console Edition by adding the -no-multicore-threads

 Document Version
 5.14

 Copyright© T-Head Semiconductor Co., Ltd. All Rights Reserved.

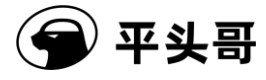

parameter.

| III DebugServerConsole.exe - 快捷方式                                                                                                    |
|----------------------------------------------------------------------------------------------------|
| T-Head Debugger Server (Build: Mar 25 2021)<br>User Layer Version : 5.7.01<br>Target Layer version : 2.0<br>  Copyright (C) 2021 T-HEAD Semiconductor Co.,Ltd.  <br>+                                                                                                    |
| T-HEAD: CKLink_Pro_V2, App_ver 0.0, Bit_ver 1.15, Clock 12000.000KHz,<br>5-wire, With DDC, Cache Flush On.<br>+ Debug Arch is CKHAD+<br>+ CPU 0+                                                                                                    |
| T-HEAD Xuan Tie CPU Info:<br>WORD[0]: 0x049c4683<br>WORD[1]: 0x16000001<br>WORD[2]: 0x20800000<br>WORD[3]: 0x30340076<br>WORD[4]: 0x40000207<br>WORD[5]: 0x50000001                                                                                                    |
| Target Chip Info:<br>CPU Type is CK860MFV, in LITTLE Endian.<br>L1ICache size 32KByte.<br>L1DCache size 64KByte.<br>L2Dcache size 1024Kbytes, without ECC supporting.<br>Bus type is AXI128.<br>Signoff date is 00/0000.<br>Target is 2 cores.<br>Target is 2 cores.<br>HWBKPT number is 2, HWWP number is 2.<br>+ CPU 1+ |
| T-HEAD Xuan Tie CFU Info:<br>WORD[0]: 0x049c4683<br>WORD[1]: 0x16000001<br>WORD[2]: 0x20800000<br>WORD[3]: 0x30340076<br>WORD[4]: 0x40000207<br>WORD[5]: 0x50000001                                                                                                    |
| Target Chip Info:<br>CPU Type is CK860MFV, in LITTLE Endian.<br>L1ICache size 32KByte.<br>L1DCache size 64KByte.<br>L2Dcache size 1024Kbytes, without ECC supporting.<br>Bus type is AXI128.<br>Signoff date is 00/0000.<br>Target is 2 cores.<br>Target has no device slave IF.<br>HWBKPT number is 2, HWWP number is 2. |
| GDB connection command for CPU 0:<br>target remote 192.168.56.1:1025<br>target remote 172.31.1.212:1025<br>target remote 30.227.20.37:1025                                                                                                    |
| GDB connection command for CPU 1:<br>target remote 192.168.56.1:1026<br>target remote 172.31.1.212:1026<br>target remote 30.227.20.37:1026                                                                                                    |

Figure 8-11-34 Output on T-HEAD DebugServer Console Edition after connection to C860MP in the

multi-core multi-port mode (Same output for Windows and Linux)

Document Version 5.14

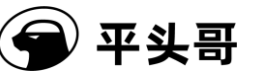

5. Connect to T-Head GDB for debugging.

- (1) The connection commands used to connect to CPU 0 and CPU 1 are already displayed on the UI of T-HEAD DebugServer. The IP addresses of the CPUs are the same. The port numbers are different and therefore are used for differentiation.
- (2) When T-Head GDB is debugging, T-Head GDB is debugging a single core. This feature is the same as single-core debugging. You need only to know that all the cores are sharing the same memory.

# 9. Flash programming and flash breakpoints

Flash programming is a common operation in MCU debugging. Since addresses in the flash of most MCUs map to addresses in the CPU, MCU codes can be executed on the flash. Therefore, the flash programming feature is introduced to T-HEAD DebugServer.

## 9.1. Flash programming principles

The flash programming principles of T-HEAD DebugServer is consistent with those of the CDK.

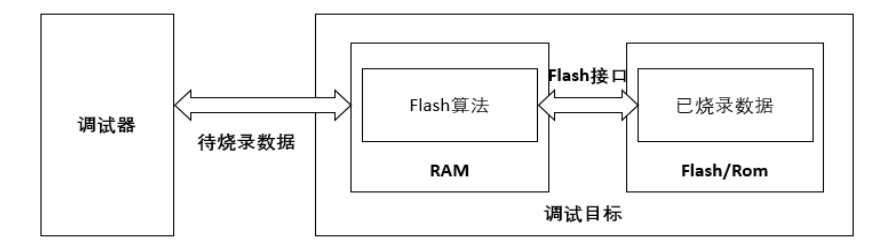

Figure 11-35 Flash programming on the debugger

As shown in the figure above, the debugger uses the flash algorithm file in the RAM area to erase and burn the flash or ROM area. For details, see chapters 5.2, 5.3, and 5.4 in the following link:

https://occ.t-head.cn/development/series/video?spm=a2cl5.25410618.0.0.4a53180f137C4G&id=3 864775351511420928&type=kind&softPlatformType=4#sticky

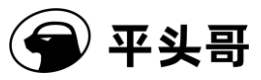

## 9.1.1.Algorithm file requirements

Since the hardware scene cannot be destroyed when T-HEAD DebugServer downloads and sets flash breakpoints, you need to know:

1. Registers that will be destroyed by the algorithm file. The registers include GPRS, PC, and the control register containing the interrupt enable control bit. These registers have no requirements on the T-HEAD algorithm file.

2. Memories that will be destroyed by the algorithm file. The memories include the flash algorithm program code execution memory and stack memory. The code execution memory can be obtained, but the stack memory requires that the version of the algorithm file be greater than or equal to 6.

It is required that the algorithm file use the CDK template and the version be greater than or equal to 6. Basic requirements are as follows:

1. The stack usage range is included in the .bss section.

2. \_\_\_bkpt\_label is a software breakpoint instruction.

a. 900 series CPU:

\_\_bkpt\_label: ebreak

ret

b. 800 series CPU:

\_\_bkpt\_label:

bkpt

rts

3. <u>continue\_label exists</u>.

a. 900 series CPU:

\_\_continue\_label:

mv a0, a0

ret

b. 800 series CPU:

\_\_\_continue\_label:

mov a0, a0

rts

For more information, see the CDK flash template project.

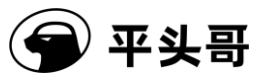

## 9.1.2.Flash operation commands supported by the command line

The functions related to flash operations are implemented in the command line of T-HEAD DebugServer. The commands integrated into T-HEAD DebugServer are as follows:

- flash
- flash info
- flash erase
- flash program
- flash dump
- flashbp-clear

flash: is used to specify the flash algorithm file. The parameter is as follows:

• -al/--algorithm file: specifies the flash algorithm file.

flash info: is used to view information about the current flash algorithm file. No parameters are involved.

flash program: is used to perform flash programming. The parameters are as follows:

- -al/--algorithm file: specifies the flash algorithm file used for flash programming. By default, the flash algorithm file specified when T-HEAD DebugServer is started or the algorithm file specified by flash -al is used.
- -f/--file: specifies the file to be flashed.
- -b/--binary: If a .bin file is to be flashed, this parameter needs to be specified.
- -a/--address ADDR: If a .bin file is to be flashed, this parameter specifies the starting address of flash programming.
- -v/--verify: checks whether the flash programming is successful.

flash erase: is used to erase the flash. The parameters are as follows:

- -al/--algorithm file: specifies the flash algorithm file used for erasing. By default, the flash algorithm file specified when T-HEAD DebugServer is started or the algorithm file specified by flash -al is used.
- -c/--chip: specifies chip erasing.
- -a/--address ADDR without -c/--chip: specifies the starting address of erasing and writing when chip erasing is not performed.
- -s/--size LENGTH without -c/--chip: specifies the length of erasing when chip erasing is not performed.

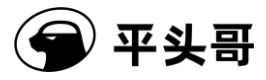

flash dump: is used to dump the flash content to a file. The parameters are as follows:

- -al/--algorithm file: specifies the flash algorithm file used for dumping. By default, the flash algorithm file specified when T-HEAD DebugServer is started or the algorithm file specified by flash -al is used.
- -o/--output: specifies the name of the file to which the flash content is dumped.
- -b/--binary: indicates that the dumped file is a .bin file.
- -h/--hex: indicates that the dumped file is a .hex file.
- -a/--address ADDR: specifies the starting address of dumping.
- -s/--size LENGTH: specifies the length of dumping.

flashbp-clear: is used to clear the flash breakpoints that have been inserted or that are not deleted in the flash memory. In the debugging process, instruction simulation will be performed to speed up the process, or the flash breakpoints will be deleted only at the appropriate time to reduce the number of operations on the flash. In this way, flash breakpoints that have been inserted or that are not deleted still exist in the current flash memory in the debugging process. This command will delete these breakpoints and restore the original values in the flash.

### EXAMPLE:

flash -al ch2201\_eFlash.elf flash info flash program -f download.elf flash program -f download.hex flash program -f download.hex -v flash program -f download.bin -a 0x10000000 -b flash program -f download.elf -al ch2201\_eFlash.elf flash program -f download.hex -al ch2201\_eFlash.elf flash program -f download.bin -a 0x10000000 -b -al ch2201\_eFlash.elf flash erase -c flash erase -c flash erase - a 0x10000000 -s 0x2000 flash erase - a 0x10000000 -s 0x2000 -al ch2201\_eFlash.elf flash erase - a 0x10000000 -s 0x2000 -al ch2201\_eFlash.elf flash erase - a 0x10000000 -s 0x2000 -al ch2201\_eFlash.elf flash erase - a 0x10000000 -s 0x2000 -al ch2201\_eFlash.elf

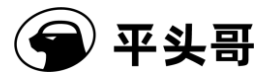

flash dump -o dump.hex -h -a 0x10000000 -s 0x2000 flash dump -o dump.bin -b -a 0x10000000 -s 0x2000 -al ch2201\_eFlash.elf flash dump -o dump.hex -h -a 0x10000000 -s 0x2000 -al ch2201\_eFlash.elf

## 9.2. Flash breakpoints

Breakpoints can be divided into three categories:

- Software breakpoints
- Hardware breakpoints
- Data observation points

Software breakpoints: The instruction set of the CPU contains a breakpoint instruction. When the instruction is executed on the CPU, a debugging exception is generated, and the CPU enters the debug mode. In this case, the CPU stops running. With the characteristics of this instruction, the debugger replaces the original instruction at the breakpoint location through the load or store instruction, so that the breakpoint takes effect.

Hardware breakpoints: The CPU contains an address comparator unit. When a hardware breakpoint is set, the address PC of the configuration comparator is compared with the breakpoint address. If the address PC matches the breakpoint address, the CPU enters the debug mode and the hardware breakpoint takes effect. Since the comparator occupies a large number of resources, the number of hardware breakpoint comparators in the MCU is limited.

Data observation points: The data address comparator in the CPU is similar to the hardware breakpoint comparator. The observation point comparator compares the load or store address and the data observation point address. When the addresses are matched, the CPU enters the debug mode and the hardware breakpoint takes effect. Generally speaking, the data address comparator is the same unit as the address comparator on the hardware.

In the MCU field, codes are stored in the flash. When a software breakpoint is made to codes, the instruction code is rewritten through the load or store instruction because the software breakpoint is used. Since codes are stored on the flash, the instruction code cannot be rewritten through the load or store instruction. In this case, only hardware breakpoints can be used. However, due to the limitation of the number of hardware breakpoints, the debugging work of developers is limited.

To solve the proceeding problems, flash breakpoints are introduced. Similar to software breakpoints, flash breakpoints also use the breakpoint instruction to enable the CPU to enter the debug mode. The difference is that software breakpoints use the load or store instruction to rewrite the instruction code, while flash breakpoints erase the flash to rewrite the instruction code.

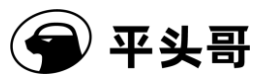

## 9.2.1.Working principles

As mentioned above, the flash breakpoint provides a method to rewrite the instruction code by erasing the flash. Therefore, T-HEAD DebugServer will record the breakpoint information used by the user. When a new breakpoint needs to be inserted, T-HEAD DebugServer erases and burns the flash, and replaces the original instruction with the bkpt/ebreak instruction. For more information about flash programming principles, see 9.1Flash programming principles.

When the user needs to execute a command at the breakpoint, T-HEAD DebugServer integrates the simulation execution unit to simulate some of the instructions. In case some instructions cannot be simulated, the instruction codes will be written in the sp position and executed by the CPU.

## 9.2.2. Efficiency of breakpoints

In the debugging process, the flash breakpoints need to perform erasing and writing operations on the on-chip flash, resulting in increased time cost when compared with software breakpoints. To reduce the number of operations on the flash, a series of optimizations are made in T-HEAD DebugServer, including but not limited to the combined use of hardware breakpoints and instruction simulation.

To ensure data consistency, T-HEAD DebugServer saves the memory area used by the algorithm file before burning flash breakpoints. To improve efficiency, we recommend that the code size and data size of the flash algorithm file be as small as possible.

# **10. Vendor ICE support**

In the process of business development, the customers are capable of developing and designing links. It is required that T-HEAD DebugServer allow the customers to design and develop links. Therefore, the link design and development function is added to T-HEAD DebugServer.

The function is implemented as follows:

Multiple Vendor directories are stored in the links directory in the installation directory. Each directory stores the link library file of a customer. The library file is required to provide some interfaces for porting so that T-HEAD DebugServer can complete debugging.

For porting interfaces, see Table 11-11 Link porting interface list. Details can also be found in Include/link.hof the sample program.

Document Version 5.14

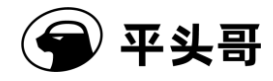

| Interface           | Interface prototype                        | Description                   |  |  |
|---------------------|--------------------------------------------|-------------------------------|--|--|
| link_init           | Int link_init (dbg_server_cfg_t            | Initialize a link.            |  |  |
|                     | *cfg);                                     | This interface is optional.   |  |  |
| link_open           | void*link_open(dbg_server_cfg_t            | Open the link device.         |  |  |
|                     | *cfg, void *unique);                       |                               |  |  |
| link_close          | <pre>void link_close (void *handle);</pre> | Close the link device.        |  |  |
| link_config         | int link_config (void *handle,             | Configure the link, including |  |  |
|                     | enum LINK_CONFIG_KEY key,                  | frequency and reset time.     |  |  |
|                     | unsigned int value);                       | Specific configuration items  |  |  |
|                     |                                            | are optional.                 |  |  |
| link_upgrade        | int link_upgrade (void *handle,            | Upgrade the firmware.         |  |  |
|                     | const char *path);                         | This interface is optional.   |  |  |
| link_memory_read    | int link_memory_read (void                 | Read the target board         |  |  |
|                     | *handle, uint64_t addr, int xlen,          | memory.                       |  |  |
|                     | uint8_t *buff, int length, int             |                               |  |  |
|                     | mode);                                     |                               |  |  |
| link_memory_write   | int link_memory_write (void                | Write the target board        |  |  |
|                     | *handle, uint64_t addr, int xlen,          | memory.                       |  |  |
|                     | uint8_t *buff, int length, int             |                               |  |  |
|                     | mode);                                     |                               |  |  |
| link_register_read  | int link_register_read (void               | Read the general purpose      |  |  |
|                     | *handle, int regno, uint8_t *buff,         | register of the target board. |  |  |
|                     | int nbyte);                                |                               |  |  |
| link_register_write | int link_register_write (void *,           | Write the general purpose     |  |  |
|                     | int regno, uint8_t *buff, int              | register of the target board. |  |  |
|                     | nbyte);                                    |                               |  |  |
| link_jtag_operator  | int link_jtag_operator (void               | Perform a JTAG operation.     |  |  |
|                     | *handle, int ir_len, unsigned char         | This interface is optional.   |  |  |
|                     | *ir, int dr_len, unsigned char             |                               |  |  |
|                     | *dr_r, unsigned char *dr_w, int            |                               |  |  |
|                     | read);                                     |                               |  |  |
| link_gpio_operator  | int link_gpio_operator (void *,            | Perform a GPIO operation.     |  |  |
|                     | int gpio_out, int *gpio_in, int            | This interface is optional.   |  |  |
|                     | gpio_eo, int gpio_mode);                   |                               |  |  |
| link_show_info      | int link_show_info (void *,                | Display link information.     |  |  |
|                     | dbg_server_cfg_t *cfg, void                | This interface is optional.   |  |  |
|                     | (*func)(const char *,));                   |                               |  |  |

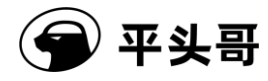

| link_reset           | int link_reset (void *handle, int | Reset the link.              |
|----------------------|-----------------------------------|------------------------------|
|                      | hard);                            |                              |
| link_get_device_list | int link_get_device_list (struct  | Obtain the link list.        |
|                      | link_dev *dev, int *count);       |                              |
| THE_NAME_OF_LINK     | const char *                      | Identify the link name. This |
|                      | THE_NAME_OF_LINK (void);          | interface, as the DLL        |
|                      |                                   | identification interface, is |
|                      |                                   | mandatory.                   |

Table 11-11 Link porting interface list

# 11. Example project

Customers sometimes need to perform some operations to control or read and write chip information in different application scenarios. The following provides an example project to inform customers how to operate on the chip over target board interfaces.

There is an "Example" directory in the installation directory of the T-Head T-HEAD DebugServer tool, and the operations are different in the Linux and Windows systems.

In the Linux system, a Makefile compiling project is provided. The dependency tools are Make, GCC, and G++.

In the Windows system, a VS project is provided. The dependency tool is Virtual Studio.

Open the project, we can see some operations in the source file. The operations include:

- 1) Initialization process and connection to the target board
- 2) Register read and write operations
- 3) Memory read and write operations
- 4) Run or stop
- 5) Disconnects the connection.

For details, open the project.

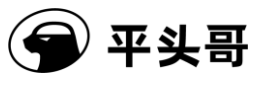

# **12.** Common problems and solutions

| Problem                              | Error Message                                                                                                    | Solution                                                                                                 |
|--------------------------------------|----------------------------------------------------------------------------------------------------|----------------------------------------------------------------------------------------------------|
| ICE<br>connection<br>failed          | ERROR: No C-SKY ICE connected to Your PC or your C-SKY ICE driver not installed correctly!<br>Input enter to exit                      | Reconnect the ICE and install the ICE driver.                                                            |
| Target board<br>connection<br>failed | ERROR: Fail to enter debug mode!<br>Error: Can't enter debug mode, please check the target board physical link.<br>Input enter to exit | Reconnect the<br>ICE to the<br>target board,<br>and ensure that<br>the target<br>board is<br>powered on. |
| Port binding failed                  | ERROR: Fail to bind socke port 1025, please change another one.<br>ERROR: Fail to create socket server.<br>Input enter to exit         | Open the port<br>settings tab,<br>reselect the<br>port number,<br>and connect<br>the port again.         |

## Table 11-1 Common problems and solutions

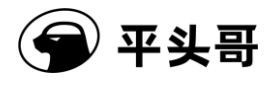

.

### T-Head Debugger Server User Guide-V5.14

| Version<br>upgrade<br>failure                                                 | WARNING: ICE Upgrading ignored, it may cause function lose or errorfff<br>ERROR: DebugServer can't implement ICE configf<br>Input enter to exit                       | Restart<br>T-HEAD<br>DebugServer<br>and connect it<br>to the ICE.<br>When an ICE<br>upgrade<br>prompt<br>appears, select<br>'y'. After the<br>upgrade is<br>successful,<br>unplug and                                                                                  |
|-------------------------------------------------------------------------------|----------------------------------------------------------------------------------------------------|----------------------------------------------------------------------------------------------------|
|                                                                               |                                                                                                    | then replug the<br>ICE, and<br>reconnect<br>T-HEAD<br>DebugServer<br>to the ICE.                                                                                                    |
| Version<br>compatibility<br>issue between<br>ICE and<br>T-HEAD<br>DebugServer | ERROR: You ICE's version is newer than Your DebugServer, Please update Your Debu<br>gServer!<br>ERROR: DebugServer can't implement ICE config!<br>Input enter to exit | This issue<br>occurs on the<br>cklink_lite<br>ICE. This<br>issue will<br>occur if<br>T-HEAD<br>DebugServer<br>of an earlier<br>version is<br>connected. In<br>this case,<br>download the<br>latest T-HEAD<br>DebugServer<br>from the<br>T-Head<br>official<br>website. |

Copyright© T-Head Semiconductor Co., Ltd. All Rights Reserved.

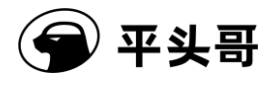

## T-Head Debugger Server User Guide-V5.14

| Debug        | The debug architecture is automatically detected when the server is connected.    | For          | the    |
|--------------|-----------------------------------------------------------------------------------|--------------|--------|
| architecture | If the architecture is not detected, the "-arch" parameter needs to be specified. | console      |        |
| connection   |                                                                                   | version      |        |
| issue        |                                                                                   | T-HEAD       |        |
|              |                                                                                   | DebugServer, |        |
|              |                                                                                   | add the sta  | artup  |
|              |                                                                                   | parameter    |        |
|              |                                                                                   | "-arch ri    | scv".  |
|              |                                                                                   | For the      | UI     |
|              |                                                                                   | version      |        |
|              |                                                                                   | T-HEAD       |        |
|              |                                                                                   | DebugSer     | ver,   |
|              |                                                                                   | choose       |        |
|              |                                                                                   | Setting      | >      |
|              |                                                                                   | Target Se    | etting |
|              |                                                                                   | and s        | select |
|              |                                                                                   | RISCV        | DM     |
|              |                                                                                   | for D        | ebug   |
|              |                                                                                   | Arch Selec   | ct.    |